# BlackBerry Enterprise Server Resource Kit BlackBerry Enterprise Server User Administration Tool Version: 5.0

Administration Guide

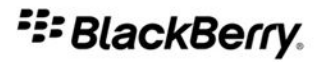

SWD-504685-0330050601-001

# Contents

| 1 | Overview                                                                                                    | 5  |  |  |  |  |  |
|---|----------------------------------------------------------------------------------------------------|----|--|--|--|--|--|
|   | BlackBerry Enterprise Server User Administration Tool                                                                       |    |  |  |  |  |  |
|   | Preconfigured administrative roles for the BlackBerry Enterprise Server                                                     | 5  |  |  |  |  |  |
|   | New in this release                                                                                                    | 9  |  |  |  |  |  |
|   | Compatibility of authentication methods with previous versions of the BlackBerry Enterprise Server User Administration Tool | 12 |  |  |  |  |  |
|   | Supported authentication models                                                                                             | 12 |  |  |  |  |  |
|   | Authentication credentials                                                                                                  | 12 |  |  |  |  |  |
|   | Syntax for authentication credentials                                                                                       | 13 |  |  |  |  |  |
|   | Setting authentication credentials                                                                                          | 13 |  |  |  |  |  |
|   | Storing an encrypted set of authentication credentials in the Windows registry                                              | 13 |  |  |  |  |  |
|   | Extracting credentials that are stored in the Windows registry                                                              | 14 |  |  |  |  |  |
|   | String value requirements                                                                                                   | 14 |  |  |  |  |  |
|   | Use cases                                                                                                    | 14 |  |  |  |  |  |
| 2 | Managing user accounts                                                                                                    | 17 |  |  |  |  |  |
|   | Adding user accounts                                                                                                    | 17 |  |  |  |  |  |
|   | Add a new user account to the BlackBerry Enterprise Server                                                                  | 17 |  |  |  |  |  |
|   | Add a new user account to a group                                                                                           | 18 |  |  |  |  |  |
|   | Add an existing user account to a group                                                                                     | 18 |  |  |  |  |  |
|   | Assign a software configuration to a user account                                                                           | 18 |  |  |  |  |  |
|   | Finding user accounts                                                                                                    | 19 |  |  |  |  |  |
|   | Find a user account                                                                                                    | 19 |  |  |  |  |  |
|   | Changing and removing user accounts                                                                                         | 19 |  |  |  |  |  |
|   | Move a user account to a different BlackBerry Enterprise Server                                                             | 19 |  |  |  |  |  |
|   | Move a user account to a different user group                                                                               | 20 |  |  |  |  |  |
|   | Delete a user account from a group                                                                                          | 20 |  |  |  |  |  |
|   | Delete a software configuration from a user account                                                                         | 20 |  |  |  |  |  |
|   | Delete a user account from the BlackBerry Enterprise Server                                                                 | 21 |  |  |  |  |  |
|   | Change user account settings                                                                                                | 21 |  |  |  |  |  |
|   | List the groups in a BlackBerry Domain                                                                                      | 22 |  |  |  |  |  |
| 3 | Managing email message forwarding                                                                                           | 23 |  |  |  |  |  |
|   | Turn on or turn off email message forwarding                                                                                | 23 |  |  |  |  |  |

|    | List the folders that are available for email message forwarding                 | 23 |
|----|----------------------------------------------------------------------------------|----|
|    | Turn on or turn off email message forwarding for folders                         | 24 |
| 4  | Managing IT policies and IT policy rules                                         | 25 |
|    | List the IT policy rules in an IT policy                                         | 25 |
|    | Set IT policy rules for a user account                                           | 26 |
|    | List the IT policies in the BlackBerry Configuration Database                    | 26 |
| 5  | Managing BlackBerry devices                                                      | 27 |
|    | Set a password for a BlackBerry device                                           | 27 |
|    | Set owner information on a BlackBerry device                                     | 27 |
|    | Delete pending messages                                                          | 28 |
|    | Resend a service book                                                            | 28 |
|    | Resend the peer-to-peer encryption key                                           | 29 |
|    | Protect a stolen BlackBerry device                                               | 29 |
| 6  | Sending notification messages to BlackBerry devices                              | 30 |
|    | Send a notification PIN message                                                  | 30 |
|    | Send a notification email message                                                | 31 |
| 7  | Retrieving user account statistics and information about BlackBerry devices      | 32 |
|    | Retrieve user account statistics                                                 | 32 |
|    | Results of a statistics query for a user account                                 | 32 |
|    | Clear user account statistics                                                    | 34 |
|    | Retrieve enterprise activation statistics for a user account                     | 34 |
| 8  | Retrieving BlackBerry device information                                         | 36 |
|    | List the applications that are available on one or more BlackBerry devices       | 36 |
|    | List the BlackBerry devices that a specific application is installed on          | 36 |
|    | Retrieve the statistics for BlackBerry devices                                   | 36 |
|    | Results of a statistics query for a BlackBerry device                            | 37 |
|    | List the modules and .cod files that are available on a BlackBerry device        | 38 |
| 9  | Retrieve statistics for the BlackBerry Enterprise Server or the messaging server | 39 |
|    | Results of a statistics query for a BlackBerry Enterprise Server                 | 39 |
| 10 | Troubleshooting the BlackBerry Enterprise Server User Administration Tool        | 41 |

|    | Check the status of the BlackBerry Enterprise Server User Administration Tool<br>Configuring log files                 | 41<br>41        |
|----|----------------------------------------------------------------------------------------------------|-----------------|
| 11 | Parameters for the BlackBerry Enterprise Server User Administration Tool<br>Using the command summary in the help file | <b>43</b><br>43 |
| 12 | Common parameters                                                                                                    | 44              |
| 13 | Input, output, and user feedback parameters                                                                            | 45              |
| 14 | -add                                                                                                    | 47              |
| 15 | -assign_swconfig                                                                                                    | 50              |
| 16 | -change                                                                                                    | 52              |
| 17 | -delete                                                                                                    | 56              |
| 18 | -find                                                                                                    | 58              |
| 19 | -handheld_info                                                                                                    | 59              |
| 20 | -kill_handheld                                                                                                    | 62              |
| 21 | -list                                                                                                    | 64              |
| 22 | -move                                                                                                    | 67              |
| 23 | -resend_peer_to_peer_key                                                                                               | 69              |
| 24 | -resend_service_book                                                                                                   | 70              |
| 25 | -send_email                                                                                                    | 71              |
| 26 | -send_pin                                                                                                    | 73              |
| 27 | -set_client_auth                                                                                                    | 75              |
| 28 | -set_folder_redirection                                                                                                | 77              |
| 29 | -set_owner_info                                                                                                    | 79              |

| 30 | -set_password           | 81 |
|----|-------------------------|----|
| 31 | -set_user_itpolicy_rule | 82 |
| 32 | -stats                  | 84 |
| 33 | -status                 | 86 |
| 34 | Glossary                | 87 |
| 35 | Provide feedback        | 88 |
| 36 | Legal notice            | 89 |

1

# Overview

The BlackBerry<sup>®</sup> Enterprise Server Resource Kit is a collection of tools that can help you extend your ability to manage and monitor the BlackBerry<sup>®</sup> Enterprise Solution. You can download the BlackBerry Enterprise Server Resource Kit from www.blackberry.com/support/downloads.

The BlackBerry Enterprise Server Resource Kit contains the following tool packages:

- BlackBerry Enterprise Server User Administration Tool
- BlackBerry Analysis, Monitoring, and Troubleshooting Tools
- BlackBerry Enterprise Transporter

# BlackBerry Enterprise Server User Administration Tool

You can use the BlackBerry<sup>®</sup> Enterprise Server User Administration Tool to manage user accounts on the BlackBerry<sup>®</sup> Enterprise Server on a large scale. For example, you can add, find, move, and remove user accounts, or change user account configurations.

You can run the BlackBerry Enterprise Server User Administration Tool from a command prompt to perform BlackBerry Enterprise Server administration tasks or to gather management and monitoring information.

The BlackBerry Enterprise Server User Administration Tool connects to the BlackBerry Administration Service to obtain information from and store information in the BlackBerry Configuration Database.

## Preconfigured administrative roles for the BlackBerry Enterprise Server

The BlackBerry<sup>®</sup> Enterprise Server installation includes preconfigured administrative roles. Each preconfigured administrative role has a number of permissions turned on.

You can configure additional permissions in the preconfigured administrative roles, or you can turn off any of the permissions that are shown in the following table. For more information, visit www.blackberry.com/go/serverdocs to read the *BlackBerry Enterprise Server Administration Guide*.

| Permission name             | Security role | Enterprise<br>role | Senior<br>Helpdesk<br>role | Junior<br>Helpdesk<br>role | Server only<br>role | User only<br>role |
|-----------------------------|---------------|--------------------|----------------------------|----------------------------|---------------------|-------------------|
| Create a group              | *             | *                  | *                          |                            |                     | *                 |
| Delete a group              | *             | *                  |                            |                            |                     | *                 |
| View a group (across Group) | *             | *                  | *                          | *                          |                     | *                 |
| Edit a group (across Group) | *             | *                  | *                          |                            |                     | *                 |

| Permission name                          | Security role | Enterprise<br>role | Senior<br>Helpdesk<br>role | Junior<br>Helpdesk<br>role | Server only<br>role | User only<br>role |
|------------------------------------------|---------------|--------------------|----------------------------|----------------------------|---------------------|-------------------|
| Create a user                            | *             | *                  | *                          |                            |                     | *                 |
| Delete a user                            | *             | *                  | *                          |                            |                     | *                 |
| View a user (across Group)               | *             | *                  | *                          | *                          |                     | *                 |
| Edit a user (across Group)               | *             | *                  | *                          |                            |                     | *                 |
| View a device (across Group)             | *             | *                  | *                          | *                          |                     | *                 |
| Edit a device (across Group)             | *             | *                  | *                          | *                          |                     | *                 |
| View device activation settings          | *             | *                  |                            |                            |                     | *                 |
| Edit device activation settings          | *             | *                  |                            |                            |                     | *                 |
| Create an IT policy                      | *             | *                  |                            |                            |                     | *                 |
| Delete an IT policy                      | *             | *                  |                            |                            |                     | *                 |
| View an IT policy                        | *             | *                  | *                          | *                          |                     | *                 |
| Edit an IT policy                        | *             | *                  |                            |                            |                     | *                 |
| Import an IT policy                      | *             | *                  |                            |                            |                     | *                 |
| Export a data file                       | *             | *                  |                            |                            | *                   | *                 |
| Create a user-defined IT policy template | *             | *                  |                            |                            |                     | *                 |
| Delete a user-defined IT policy template | *             | *                  |                            |                            |                     | *                 |
| Edit a user-defined IT policy template   | *             | *                  |                            |                            |                     | *                 |
| Import an IT policy template             | *             | *                  |                            |                            |                     | *                 |
| Create a software configuration          | *             | *                  |                            |                            |                     | *                 |
| View a software configuration            | *             | *                  | *                          | *                          |                     | *                 |
| Edit a software configuration            | *             | *                  |                            |                            |                     | *                 |
| Delete a software configuration          | *             | *                  |                            |                            |                     | *                 |
| Create an application                    | *             | *                  |                            |                            |                     | *                 |

| Permission name                                           | Security role | Enterprise<br>role | Senior<br>Helpdesk<br>role | Junior<br>Helpdesk<br>role | Server only<br>role | User only<br>role |
|-----------------------------------------------------------|---------------|--------------------|----------------------------|----------------------------|---------------------|-------------------|
| View an application                                       | *             | *                  | *                          | *                          |                     | *                 |
| Edit an application                                       | *             | *                  |                            |                            |                     | *                 |
| Delete an application                                     | *             | *                  |                            |                            |                     | *                 |
| Create an administrator user                              | *             | *                  |                            |                            |                     | *                 |
| Specify activation password                               | *             | *                  | *                          | *                          |                     | *                 |
| Turn off and on external services                         | *             | *                  | *                          |                            |                     | *                 |
| Clear activation password                                 | *             | *                  | *                          | *                          |                     | *                 |
| Clear synchronization<br>backup data                      | *             | *                  | *                          |                            |                     | *                 |
| Clear user statistics                                     | *             | *                  | *                          | *                          |                     | *                 |
| Reset user field mapping                                  | *             | *                  | *                          |                            |                     | *                 |
| Turn on redirection                                       | *             | *                  | *                          |                            |                     | *                 |
| Turn off redirection                                      | *             | *                  | *                          |                            |                     | *                 |
| Refresh available user list from company directory        | *             | *                  | *                          |                            | *                   | *                 |
| Synchronize GroupWise®<br>System Address Book             | *             | *                  |                            |                            | *                   |                   |
| Clear and synchronize<br>GroupWise System Address<br>Book | *             | *                  |                            |                            | *                   |                   |
| View a server                                             | *             | *                  |                            |                            | *                   |                   |
| Edit a server                                             | *             | *                  |                            |                            | *                   |                   |
| View a component                                          | *             | *                  |                            |                            | *                   |                   |
| Edit a component                                          | *             | *                  |                            |                            | *                   |                   |
| View an instance                                          | *             | *                  |                            |                            | *                   |                   |
| Edit an instance                                          | *             | *                  |                            |                            | *                   |                   |
| Change the status of an instance                          | *             | *                  |                            |                            | *                   |                   |
| Edit an instance relationship                             | *             | *                  |                            |                            | *                   |                   |
| View a job                                                | *             | *                  |                            |                            |                     | *                 |

| Permission name                                                         | Security role | Enterprise<br>role | Senior<br>Helpdesk<br>role | Junior<br>Helpdesk<br>role | Server only<br>role | User only<br>role |
|-------------------------------------------------------------------------|---------------|--------------------|----------------------------|----------------------------|---------------------|-------------------|
| Edit a job                                                              | *             | *                  |                            |                            |                     | *                 |
| View default distribution settings for a job                            | *             | *                  |                            |                            |                     | *                 |
| Edit default distribution settings for a job                            | *             | *                  |                            |                            |                     | *                 |
| Update peer-to-peer<br>encryption key                                   | *             | *                  |                            |                            | *                   |                   |
| View job distribution settings                                          | *             | *                  |                            |                            |                     | *                 |
| Edit job distribution settings                                          | *             | *                  |                            |                            |                     | *                 |
| Delete an instance                                                      | *             | *                  |                            |                            | *                   |                   |
| Edit license keys                                                       | *             | *                  |                            |                            | *                   |                   |
| License key view                                                        | *             | *                  |                            |                            | *                   |                   |
| Manually fail a job                                                     | *             | *                  |                            |                            |                     | *                 |
| Clear instance statistics                                               | *             | *                  |                            |                            | *                   |                   |
| Clear statistics for a<br>BlackBerry MDS Connection<br>Service instance | *             | *                  |                            |                            | *                   |                   |
| View push rules for the<br>BlackBerry MDS Connection<br>Service         | *             | *                  | *                          | *                          | *                   | *                 |
| View pull rules for the<br>BlackBerry MDS Connection<br>Service         | *             | *                  | *                          | *                          |                     | *                 |
| Send message (across<br>Group)                                          | *             | *                  | *                          | *                          |                     | *                 |
| Create a role                                                           | *             |                    |                            |                            |                     | *                 |
| Delete a role                                                           | *             |                    |                            |                            |                     | *                 |
| View a role                                                             | *             | *                  |                            |                            |                     | *                 |
| Edit a role                                                             | *             |                    |                            |                            |                     | *                 |
| Add and remove a role<br>(across Group)                                 | *             | *                  |                            |                            |                     | *                 |

| Security role | Enterprise<br>role | Senior<br>Helpdesk<br>role    | Junior<br>Helpdesk<br>role                               | Server only<br>role                                                                     | User only<br>role                                                                                                |
|---------------|--------------------|-------------------------------|----------------------------------------------------------|-----------------------------------------------------------------------------------------|----------------------------------------------------------------------------------------------------|
|               |                    |                               |                                                          |                                                                                         |                                                                                                    |
|               |                    |                               |                                                          |                                                                                         |                                                                                                    |
|               |                    |                               |                                                          |                                                                                         |                                                                                                    |
|               |                    |                               |                                                          |                                                                                         |                                                                                                    |
|               |                    |                               |                                                          |                                                                                         |                                                                                                    |
|               |                    |                               |                                                          |                                                                                         |                                                                                                    |
|               |                    |                               |                                                          |                                                                                         |                                                                                                    |
|               |                    |                               |                                                          |                                                                                         |                                                                                                    |
|               |                    |                               |                                                          |                                                                                         |                                                                                                    |
|               |                    |                               |                                                          |                                                                                         |                                                                                                    |
|               | Security role      | Security role Riterprise role | Security role Enterprise role Senior<br>Helpdesk<br>role | Security role Enterprise role Security role Enterprise role Helpdesk Helpdesk role role | Security role   Security role Enterprise<br>role Senior<br>Helpdesk<br>role Helpdesk<br>role Server only<br>role |

## New in this release

#### BlackBerry Analysis, Monitoring, and Troubleshooting Tools

The functionality of the following BlackBerry<sup>®</sup> Analysis, Monitoring, and Troubleshooting Tools has been integrated into the BlackBerry Enterprise Server User Administration Tool. As a result, the tools are no longer distributed separately.

| Tool                             | Description                                                                            |
|----------------------------------|----------------------------------------------------------------------------------------|
| BlackBerry Enterprise Activation | To generate a report of the stages of activation for a user account, in the BlackBerry |
| Status Reporting Tool            | Enterprise Server User Administration Tool, you can run the following command:         |
| (EAStatus.exe)                   | besuseradminclient < credentials> - list -eastatus                                     |

| Tool                          | Description                                                                                         |
|-------------------------------|----------------------------------------------------------------------------------------------------|
| BlackBerry IT Policy Template | To display the preconfigured IT policies that are available on a BlackBerry <sup>®</sup> Enterprise |
| Reporting Tool                | Server, in the BlackBerry Enterprise Server User Administration Tool, you can run the               |
| (ITPolicyTemplateReport.exe)  | following command:                                                                                  |
|                               | besuseradminclient < credentials> -list -it_policy_templates                                        |

### Parameter changes in the BlackBerry Enterprise Server User Administration Tool

| Parameter                              | Description                                                                                                    |
|----------------------------------------|----------------------------------------------------------------------------------------------------|
| -change -u -cw                         | This subparameter removes the activation password for a BlackBerry device from the BlackBerry Configuration Database.                                                                                                    |
| -delete -u -force                      | This subparameter forces the removal of a user account from the BlackBerry Configuration<br>Database, even if a mailbox does not exist for the user.                                                                                                    |
| -i <input_filename></input_filename>   | This subparameter provides the option for all commands that have command line options to use an input file.                                                                                                    |
|                                        | The first line of the input file is a comma-separated list of options that the columns represent. This list can be any (non-empty) subset of valid options in any order. For Boolean options, such as -cs, a column value of 0 or FALSE (not case-sensitive) turn off the option. All other values, including the empty value, turn on the option. |
| -list -servers                         | This subparameter lists all BlackBerry Enterprise Server and messaging server instances.                                                                                                    |
| -o <output_filename></output_filename> | This subparameter provides the option to create an output file.<br>You can use this subparameter with any command.                                                                                                    |
| -p < password>                         | This subparameter specifies the authentication password that the BlackBerry Enterprise<br>Server User Administration Tool uses to extract authentication credentials from the<br>Windows® registry and use in command line options. The parameter was previously used<br>to authenticate the BESUserAdminClient with the BESUserAdminService.      |
| -set_client_auth                       | This parameter specifies the credentials that the BlackBerry Enterprise Server User<br>Administration Tool uses to authenticate with the BlackBerry Administration Service. You<br>run the following command:                                                                                                    |
|                                        | besuseradminclient -set_client_auth < credentials_to_set > -set_p < password >                                                                                                    |
|                                        | Previously, -set_client_auth was a subparameter that was used with other commands.                                                                                                    |

| Parameter                                  | Description                                                                                                    |
|--------------------------------------------|----------------------------------------------------------------------------------------------------|
| -stats -service -b < <i>instance</i> > and | These subparameters display statistics for a BlackBerry Enterprise Server component or                                                             |
| -stats -service -email < <i>instance</i> > | for a BlackBerry Messaging Agent instance.                                                                                                    |
|                                            | They replace the following subparameters:                                                                                                    |
|                                            | -stats -b < instance>                                                                                                    |
|                                            | -stats -servers                                                                                                    |
| -v < level>                                | The <i><level></level></i> variable allows you to specify the level of detail that is provided in log files by using one of the following options: |
|                                            | • TRACE                                                                                                    |
|                                            | • DEBUG                                                                                                    |
|                                            | • WARNING                                                                                                    |
|                                            | • ERROR                                                                                                    |
|                                            | INFORMATIONAL                                                                                                    |
|                                            | The default level is set at DEBUG.                                                                                                    |
|                                            | The -v parameter was previously used to specify only a verbose reporting level.                                                                    |

### Parameters that are no longer used in the BlackBerry Enterprise Server User Administration Tool

| Parameter                     | Description                                                                                                    |
|-------------------------------|----------------------------------------------------------------------------------------------------|
| -add -u -domaddrsvr           | This parameter was used by the BlackBerry Enterprise Server User Administration Tool to                                     |
| <servername></servername>     | identify the remote address book server to look up a user.                                                                  |
| -add -infofile                | This parameter has been enhanced to -add -i < input_filename>.                                                              |
| - change -infofile            | This parameter has been enhanced to -change -i < input_filename>.                                                           |
| - change -u -cpin             | This parameter was used to remove the PIN for a user account from the BlackBerry                                            |
|                               | Configuration Database.                                                                                                    |
| -delete -f                    | This parameter has been enhanced to -delete -force.                                                                         |
| -delete -hard                 | This parameter has been enhanced to -delete -force.                                                                         |
| -stats -b < <i>instance</i> > | This parameter has been enhanced to -stats -service -b <instance> and -stats -service -</instance>                          |
|                               | email < <i>instance</i> >.                                                                                                  |
| -stats -servers               | This parameter has been enhanced to -stats -service -b < <i>instance</i> > and -stats -service - email < <i>instance</i> >. |

# Compatibility of authentication methods with previous versions of the BlackBerry Enterprise Server User Administration Tool

If your organization uses applications that work with previous versions of the BlackBerry<sup>®</sup> Enterprise Server User Administration Tool, in many cases, these applications also work with version 5.0 of the tool.

### Supported authentication models

In BlackBerry<sup>®</sup> Enterprise Server version 5.0, the models for authentication (login) and authorization (roles or capabilities) for administration are different from the models that were used in previous versions.

BlackBerry Enterprise Server version 5.0 supports the following authentication models:

- BlackBerry Administration Service authentication (default)
- mailbox authentication (IBM® Lotus® Domino® environment only)
- Microsoft<sup>®</sup> Active Directory<sup>®</sup> authentication

BlackBerry Enterprise Server version 5.0 does not support Windows® authentication or Microsoft® SQL Server® authentication.

You must create one of the following administrators with sufficient credentials to authenticate with the BlackBerry Administration Service:

- administrator in the BlackBerry Administration Service
- mailbox administrator (IBM Lotus Domino environment only)
- administrator in Microsoft Active Directory

Roles or capabilities that are based on database user accounts are not supported in BlackBerry Enterprise Server version 5.0.

For more information about how to create a BlackBerry Administration Service administrator, visit www.blackberry.com/go/ serverdocs to read the *BlackBerry Enterprise Server Administration Guide*.

### Authentication credentials

In the BlackBerry® Enterprise Server User Administration Tool version 5.0, you can use the following parameters interchangeably:

- "-username" or "-sqluser" (authentication user name)
- "-password" or "-sqlpass" (authentication password)

The BlackBerry Enterprise Server User Administration Tool uses the values associated with these options for the authentication and authorization models that are supported in the BlackBerry<sup>®</sup> Enterprise Server version 5.0. The tool does not does not support Microsoft<sup>®</sup> SQL Server<sup>®</sup> authentication or roles or capabilities that are defined on the Microsoft SQL Server database engine.

### Syntax for authentication credentials

In the BlackBerry<sup>®</sup> Enterprise Server User Administration Tool BlackBerry Enterprise Server User Administration Tool, the variable <*credentials*> represents the user name and password that you use for authentication with the BlackBerry Administration Service.

The BlackBerry Enterprise Server User Administration Tool uses the following syntax for authentication credentials.

| Item                             | Description                                                                                           |
|----------------------------------|----------------------------------------------------------------------------------------------------|
| -username < user name>           | authentication user name                                                                              |
| -sqluser < <i>user name</i> >    |                                                                                                    |
| -password <password></password>  | authentication password                                                                               |
| -sqlpass < password>             |                                                                                                    |
| -domain <i><domain></domain></i> | authentication domain                                                                                 |
| -bas_auth                        | use BlackBerry Administration Service authentication (default)                                        |
| -mailbox_auth                    | use mailbox authentication (IBM <sup>®</sup> Lotus <sup>®</sup> Domino <sup>®</sup> environment only) |
| -ad_auth                         | use Microsoft <sup>®</sup> Active Directory <sup>®</sup> authentication                               |

In the BlackBerry Enterprise Server User Administration Tool, the variable < *credentials*> represents the user name and password that you use for authentication with the BlackBerry Administration Service.

### Setting authentication credentials

### Storing an encrypted set of authentication credentials in the Windows registry

The BlackBerry<sup>®</sup> Enterprise Server User Administration Tool uses the -set\_client\_auth < *credentials* - set\_p < *password* > command to store credentials in the Windows<sup>®</sup> registry and then insert the credentials into the command line options.

#### Example

BESUserAdminClient -username admin -password password -set\_client\_auth "-username smoser -password password1 - ad\_auth -domain test.rim.net" -set\_p password

This creates the following Windows registry entry:

HKEY\_LOCAL\_MACHINE\SOFTWARE\Research In Motion\BlackBerry Resource Kit\BESUserAdmin\ClientAuth

### Extracting credentials that are stored in the Windows registry

The BlackBerry<sup>®</sup> Enterprise Server User Administration Tool uses the -p*<password>* command to extract and decrypt credentials that are stored in the Windows<sup>®</sup> registry and then inserts the credentials into the command line options.

#### Example

BESUserAdminClient -p password1 -status

This runs the following command:

BESUserAdminClient -username smoser -password password1 -ad\_auth -domain test.rim.net -status

### String value requirements

To specify -set\_client\_auth values that contain characters in double quotation marks, you must surround the entire string with double quotation marks. You must use a set of quotation marks to escape every embedded set of characters that are in double quotation marks.

#### Example: Using double quotation marks to specify a work location nickname for a user

If you have two users with the same name, Sam Moser, one of whom works in Waterloo and the other in New York, you can specify the work location for the user as a nickname.

BESUserAdminClient -username "Sam \"Waterloo\" Moser" -password password -status

You store this option and value in the Windows<sup>®</sup> registry using the following command:

BESUserAdminClient -set\_p password1 -set\_client\_auth "-username ""Sam \"\"Waterloo\"\" Moser"" -password password"

### Use cases

In all the following examples, you log on to the computer that hosts the BlackBerry<sup>®</sup> Enterprise Server User Administration Tool using the following credentials:

- User name: NTLMU1
- Password: NTLMP1

#### Example: Running a command using SQL authentication

You log on to the computer that hosts the BlackBerry Enterprise Server User Administration Tool using the following credentials:

- User name: SQLU1
- Password: SQLP1

| BlackBerry Enterprise Server User Administration Tool version 4.1.x | BlackBerry Enterprise Server User Administration Tool version 5.0                                                                                                    |
|---------------------------------------------------------------------|----------------------------------------------------------------------------------------------------|
| Run the following command: <b>BESUserAdminClient -p</b>             | Initial configuration (perform once):                                                                                                    |
| password1 -sqluser SQLU1 -sqlpass SQLP1                             | <ol> <li>Create a BlackBerry Administration Service<br/>administrator with the following credentials:</li> <li>User name: SQLU1</li> <li>Password: SQLP1</li> </ol>                                                         |
|                                                                     | <ol> <li>Save the BlackBerry Administration Service<br/>administrator credentials in the Windows registry using<br/>the following command: BESUserAdminClient -<br/>set_client_auth "-bas_auth" -set_p password1</li> </ol> |
|                                                                     | Then run the following command: BESUserAdminClient -p password1 -sqluser SQLU1 -sqlpass SQLP1                                                                                                    |

#### Example: Running a command using Windows authentication

| BlackBerry Enterprise Server User Administration Tool version 4.1.x         | BlackBerry Enterprise Server User Administration Tool version 5.0                                                                                                    |
|-----------------------------------------------------------------------------|----------------------------------------------------------------------------------------------------|
| Run the following command: <b>BESUserAdminClient -p</b><br><b>password1</b> | <ol> <li>Initial configuration (perform once):</li> <li>Create a BlackBerry Administration Service<br/>administrator with the following credentials:         <ul> <li>User name: BASU1</li> <li>Password: BASP1</li> </ul> </li> <li>Save the BlackBerry Administration Service<br/>administrator credentials in the Windows® registry using</li> </ol> |
|                                                                             | the following command: BESUserAdminClient -<br>set_client_auth "-username BASU1 -password<br>BASP1 -bas_auth" -set_p password1<br>Then run the following command: BESUserAdminClient -p<br>password1                                                                                                    |

#### Example: Changing the authentication credentials in the Windows registry to a Microsoft Active Directory user

| BlackBerry Enterprise Server User Administration Tool version 4.1.x | BlackBerry Enterprise Server User Administration Tool<br>version 5.0                                        |
|---------------------------------------------------------------------|----------------------------------------------------------------------------------------------------|
| Not applicable                                                      | Run the following command:                                                                                  |
|                                                                     | BESUserAdminClient -set_client_auth "-username ADU1<br>-password ADP1 -ad_auth -domain D1" -set_p password1 |

#### Example: Changing the client password

| BlackBerry Enterprise Server User Administration Tool version 4.1.x |                                                       | BlackBerry Enterprise Server User Administration Tool version 5.0 |
|---------------------------------------------------------------------|-------------------------------------------------------|-------------------------------------------------------------------|
| 1.                                                                  | Remove the existing BlackBerry Enterprise Server User | Run the following command:                                        |
|                                                                     | Administration Tool service.                          | BESUserAdminClient -set_client_auth "-username ADU1               |
| 2.                                                                  | Re-install the service using the new client password. | -password ADP1 -ad_auth -domain D1" -set_p password2              |

#### Example: Overriding the requirement to use authentication credentials in the Windows registry

| BlackBerry Enterprise Server User Administration Tool version 4.1.x | BlackBerry Enterprise Server User Administration Tool version 5.0 |
|---------------------------------------------------------------------|-------------------------------------------------------------------|
| Not applicable                                                      | Run the following command:                                        |
|                                                                     | BESUserAdminClient -username username1 -password<br>password1     |

#### Example: Denying access permanently or temporarily using the -p command

| BlackBerry Enterprise Server User Administration Tool version 4.1.x | BlackBerry Enterprise Server User Administration Tool version 5.0 |
|---------------------------------------------------------------------|-------------------------------------------------------------------|
| Change the appropriate Windows registry entry.                      | Run the following command:                                        |
|                                                                     | BESUserAdminClient -set_client_auth "" -set_p<br>password         |

2

# Managing user accounts

The BlackBerry<sup>®</sup> Enterprise Server uses predefined roles that correspond to common administrative roles in organizations to control who can perform specific tasks and to limit who can access sensitive data.

The BlackBerry Enterprise Server User Administration Tool uses the BlackBerry Administration Service credentials that you type on the command line.

Your current role is defined by the BlackBerry Administration Service. The -v parameter in the BlackBerry Enterprise Server User Administration Tool does not display your role.

The authentication information is encrypted when it passes from the BlackBerry Enterprise Server User Administration Tool to the BlackBerry Administration Service and to the BlackBerry Configuration Database.

## Adding user accounts

### Add a new user account to the BlackBerry Enterprise Server

- To open the command window for the BlackBerry<sup>®</sup> Enterprise Server User Administration Tool, on the computer that hosts the tool, on the taskbar, click Start > Programs > BlackBerry Enterprise Server Resource Kit > BlackBerry Enterprise Server User Administration Tool > BlackBerry Enterprise Server User Administration Tool.
- 2. Type **besuseradminclient** < *credentials* > -add and the following parameters:
  - -u <user\_name>
  - -pin <PIN> (use with the -u parameter for the BlackBerry® Enterprise Server for MDS Applications only)
  - -b < instance>

#### Example: Adding a user account to a BlackBerry Enterprise Server for Microsoft Exchange, and assigning an IT policy

besuseradminclient-username admin -password password -add -u smoser@test.rim.net -b server1 -it\_policy "User Can Change Timeout"

#### Example: Adding a user account to a BlackBerry Enterprise Server for IBM Lotus Domino, and assigning an IT policy

besuseradminclient -username admin -password password -add -u "CN=Sam Moser/O=Server01" -b CN=Server01/ O=test.rim.net -it\_policy "User Can Change Timeout"

#### Example: Adding a user account to a BlackBerry Enterprise Server for Novell GroupWise, and assigning an IT policy

besuseradminclient -username admin - password password -add -u sammoser -b server01 -it\_policy "User Can Change Timeout"

#### Example: Adding a user account to a BlackBerry Enterprise Server for MDS Applications, and assigning an IT policy

besuseradminclient -username admin -password password -add -u xxxxxxxx -pin xxxxxxxx -b server01 -it\_policy "User Can Change Timeout"

### Add a new user account to a group

- To open the command window for the BlackBerry<sup>®</sup> Enterprise Server User Administration Tool, on the computer that hosts the tool, on the taskbar, click Start > Programs > BlackBerry Enterprise Server Resource Kit > BlackBerry Enterprise Server User Administration Tool > BlackBerry Enterprise Server User Administration Tool.
- 2. Type **besuseradminclient** < *credentials* > -add and the following parameters:
  - -u <user\_name>
  - -b < instance>
  - -group < group\_name>

# Example: Adding a new user account to a BlackBerry Enterprise Server for Microsoft Exchange, to a user group, and to an IT policy

besuseradminclient -username admin -password password -add -u smoser@test.rim.net -b server01 -group administrators - it\_policy "User Can Change Timeout"

### Add an existing user account to a group

- To open the command window for the BlackBerry<sup>®</sup> Enterprise Server User Administration Tool, on the computer that hosts the tool, on the taskbar, click Start > Programs > BlackBerry Enterprise Server Resource Kit > BlackBerry Enterprise Server User Administration Tool > BlackBerry Enterprise Server User Administration Tool.
- 2. Type **besuseradminclient** < *credentials*> *change* and the following parameters:
  - -u <user\_name>
  - -b < instance>
  - -group < group\_name>

#### Example

besuseradminclient -username admin -password password -change -u smoser@test.rim.net -b server1 -group administrators

### Assign a software configuration to a user account

- To open the command window for the BlackBerry<sup>®</sup> Enterprise Server User Administration Tool, on the computer that hosts the tool, on the taskbar, click Start > Programs > BlackBerry Enterprise Server Resource Kit > BlackBerry Enterprise Server User Administration Tool > BlackBerry Enterprise Server User Administration Tool.
- 2. Type **besuseradminclient** < *credentials*> -assign\_swconfig and the following parameters:
  - -u <user\_name>
  - -sw < configuration\_name>

#### Example

besuseradminclient -username admin -password password - assign\_swconfig -u "sam, moser" -b server1 -sw games

# Finding user accounts

### Find a user account

You can use the -u subparameter to specify the user account that the BlackBerry® Enterprise Server User Administration Tool searches for.

- To open the command window for the BlackBerry Enterprise Server User Administration Tool, on the computer that hosts the tool, on the taskbar, click Start > Programs > BlackBerry Enterprise Server Resource Kit > BlackBerry Enterprise Server User Administration Tool > BlackBerry Enterprise Server User Administration Tool.
- 2. Type **besuseradminclient** < *credentials find* and the following parameter:
  - -u <user\_name>

#### Example: Finding a user account on the BlackBerry Enterprise Server for Microsoft Exchange

besuseradminclient -username admin -password password -find -u smoser@test.rim.net

## Changing and removing user accounts

### Move a user account to a different BlackBerry Enterprise Server

The source and the target BlackBerry<sup>®</sup> Enterprise Server instances must use the same BlackBerry Configuration Database.

- To open the command window for the BlackBerry Enterprise Server User Administration Tool, on the computer that hosts the tool, on the taskbar, click Start > Programs > BlackBerry Enterprise Server Resource Kit > BlackBerry Enterprise Server User Administration Tool > BlackBerry Enterprise Server User Administration Tool.
- 2. Type **besuseradminclient** < *credentials* **move** and the following parameters:
  - -b < instance (source BlackBerry Enterprise Server instance)
    - -u <user\_name>
    - -t < instance > (target or destination BlackBerry Enterprise Server instance)

#### Example: Moving a user account to a different BlackBerry Enterprise Server for Microsoft Exchange

besuseradminclient -username admin -password password -move -u smoser@test.rim.net -b server01 -t server02

### Move a user account to a different user group

A user account can belong to more than one group. You can perform this task if you want the user account to belong to only the group that you specify.

#### Before you begin:

Delete the user account from the existing group.

- To open the command window for the BlackBerry<sup>®</sup> Enterprise Server User Administration Tool, on the computer that hosts the tool, on the taskbar, click Start > Programs > BlackBerry Enterprise Server Resource Kit > BlackBerry Enterprise Server User Administration Tool > BlackBerry Enterprise Server User Administration Tool.
- 2. Type **besuseradminclient** < *credentials*> *change* and the following parameters:
  - -u <user\_name>
  - -b <instance>
  - -group < group\_name>

#### Example

besuseradminclient -username admin -password password -change -u smoser@test.rim.net -b server01 -group security

### Delete a user account from a group

- To open the command window for the BlackBerry<sup>®</sup> Enterprise Server User Administration Tool, on the computer that hosts the tool, on the taskbar, click Start > Programs > BlackBerry Enterprise Server Resource Kit > BlackBerry Enterprise Server User Administration Tool > BlackBerry Enterprise Server User Administration Tool.
- 2. Type **besuseradminclient** < *credentials*> *change* and the following parameters:
  - -u <user\_name>
  - -b < instance>
  - -cgroup < group\_name>

#### Example: Deleting a user account from a user group on the BlackBerry Enterprise Server for Microsoft Exchange

besuseradminclient -username admin -change -u smoser@test.rim.net -b server01 -cgroup powerusers

### Delete a software configuration from a user account

- To open the command window for the BlackBerry<sup>®</sup> Enterprise Server User Administration Tool, on the computer that hosts the tool, on the taskbar, click Start > Programs > BlackBerry Enterprise Server Resource Kit > BlackBerry Enterprise Server User Administration Tool > BlackBerry Enterprise Server User Administration Tool.
- 2. Type **besuseradminclient** < *credentials*> -assign\_swconfig -csw and the name of the software configuration.

#### Example

besuseradminclient -username admin -password password -assign\_swconfig -csw config1 -u "sam, moser" -b server1

### Delete a user account from the BlackBerry Enterprise Server

- To open the command window for the BlackBerry<sup>®</sup> Enterprise Server User Administration Tool, on the computer that hosts the tool, on the taskbar, click Start > Programs > BlackBerry Enterprise Server Resource Kit > BlackBerry Enterprise Server User Administration Tool > BlackBerry Enterprise Server User Administration Tool.
- 2. Type **besuseradminclient** < *credentials* > -delete and the following parameters:
  - -u <user\_name>
  - -b < instance>

#### Example: Deleting a user account from the BlackBerry Enterprise Server for Microsoft Exchange

besuseradminclient -delete -username admin -password password -u smoser@test.rim.net -b server01

### Change user account settings

The BlackBerry<sup>®</sup> Enterprise Server for MDS Applications does not support this task.

- To open the command window for the BlackBerry Enterprise Server User Administration Tool, on the computer that hosts the tool, on the taskbar, click Start > Programs > BlackBerry Enterprise Server Resource Kit > BlackBerry Enterprise Server User Administration Tool > BlackBerry Enterprise Server User Administration Tool.
- 2. Type **besuseradminclient** < *credentials*> *change* and the following parameters:
  - -u <user\_name>
  - -b <instance>

#### Example: Clearing the user account filters

besuseradminclient -username admin -password password -change -u smoser@test.rim.net -b server01 -cf

# Example: Making the BlackBerry MDS Connection Service unavailable to a user account, changing the activation password, and specifying the password expiry time for the user account

besuseradminclient -change -username admin -password password -u smoser@test.rim.net -b server01 -dm -w password3 -wt 96

#### Example: Specifying the activation password and the password expiry time for a group of users

besuseradminclient -change -username admin -password password -g administrators -w password3 -wt 120

# List the groups in a BlackBerry Domain

- To open the command window for the BlackBerry<sup>®</sup> Enterprise Server User Administration Tool, on the computer that hosts the tool, on the taskbar, click Start > Programs > BlackBerry Enterprise Server Resource Kit > BlackBerry Enterprise Server User Administration Tool > BlackBerry Enterprise Server User Administration Tool.
- 2. Type **besuseradminclient** < *credentials* > -list -groups.

#### Example

besuseradminclient -username admin -password password -list -groups

# Managing email message forwarding

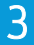

## Turn on or turn off email message forwarding

The BlackBerry<sup>®</sup> Enterprise Server for MDS Applications does not support this task. By default, email message forwarding is turned off.

- To open the command window for the BlackBerry Enterprise Server User Administration Tool, on the computer that hosts the tool, on the taskbar, click Start > Programs > BlackBerry Enterprise Server Resource Kit > BlackBerry Enterprise Server User Administration Tool > BlackBerry Enterprise Server User Administration Tool.
- 2. Perform one of the following actions:
  - To turn on email message forwarding, type besuseradminclient < credentials> -change -er and the following parameters:
    - -u <user\_name>
    - -b <instance>
  - To turn off email message forwarding, type besuseradminclient < credentials change -dr and the following parameters:</li>
    - -u <user\_name>
    - -b < instance>

#### Example: Turning on email message forwarding for a user account

besuseradminclient -username admin -password password1 -change -u smoser@test.rim.net -b server01 -er

#### Example: Turning off email message forwarding for a user account

besuseradminclient-username admin -password password1 -change -u smoser@test.rim.net -b server01 -dr

## List the folders that are available for email message forwarding

The BlackBerry<sup>®</sup> Enterprise Server for MDS Applications does not support this task.

- To open the command window for the BlackBerry Enterprise Server User Administration Tool, on the computer that hosts the tool, on the taskbar, click Start > Programs > BlackBerry Enterprise Server Resource Kit > BlackBerry Enterprise Server User Administration Tool > BlackBerry Enterprise Server User Administration Tool.
- 2. Type **besuseradminclient** < *credentials* **list folders** and the following parameters:
  - -u <user\_name>
  - -b < instance>

Example

besuseradminclient -username admin -password password -list -folders -u sammoser -b server01

# Turn on or turn off email message forwarding for folders

The BlackBerry® Enterprise Server for MDS Applications does not support this task.

If you are using the BlackBerry<sup>®</sup> Enterprise Server for Microsoft<sup>®</sup> Exchange, a folder name can contain a slash mark (/). To specify the folder, you must type the escape character backslash (\) before the slash mark.

- To open the command window for the BlackBerry Enterprise Server User Administration Tool, on the computer that hosts the tool, on the taskbar, click Start > Programs > BlackBerry Enterprise Server Resource Kit > BlackBerry Enterprise Server User Administration Tool > BlackBerry Enterprise Server User Administration Tool.
- 2. Perform one of the following actions:
  - To turn on email message forwarding for folders, type besuseradminclient < credentials > -set\_folder\_redirection er and the following parameters:
    - -u <user\_name>
    - -b <instance>
    - -foldername < folder\_name>
  - To turn off email message forwarding for folders, type **besuseradminclient** -**set\_folder\_redirection** <*credentials*> **dr** and the following parameters:
    - -u <user\_name>
    - -b <instance>
    - -foldername < folder\_name>

#### Example: Turning on email message forwarding for a folder

besuseradminclient -username admin -password password1 -set\_folder\_redirection -u smoser@test.rim.net -b server01 - foldername Sent -er

#### Example: Turning off email message forwarding for a folder

besuseradminclient -username admin -password password1 -set\_folder\_redirection -u smoser@test.rim.net -b server01 - foldername Sent -dr

#### Example: Turning on email message forwarding for a folder using a folder name that contains a slash mark

besuseradminclient -username admin -password password1 -set\_folder\_redirection -u smoser@test.rim.net -b server01 - foldername Inbox\/subfolder1\/sub\/folder2 -er

# Managing IT policies and IT policy rules

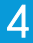

# List the IT policy rules in an IT policy

- To open the command window for the BlackBerry<sup>®</sup> Enterprise Server User Administration Tool, on the computer that hosts the tool, on the taskbar, click Start > Programs > BlackBerry Enterprise Server Resource Kit > BlackBerry Enterprise Server User Administration Tool > BlackBerry Enterprise Server User Administration Tool.
- 2. Type besuseradminclient < credentials> -list -it\_policy\_rules and the following parameter:
  - -it\_policy < policy\_name>

#### Example: Listing the IT policy rules and displaying them in an output file

besuseradminclient -username admin -password password -list -it\_policy\_rules -it\_policy "Advanced Security" -o AdvancedSecurity.csv

#### Example output

Policy Name, Policy Group, Rule Name, Rule Value, Rule Type

Advanced Security, Device only, User Can Disable Password, No, BOOLEAN

Advanced Security, Bluetooth, Disable Serial Port Profile, Yes, BOOLEAN

Advanced Security, Security, Force Lock When Holstered, Yes, BOOLEAN

Advanced Security, Password, Maximum Password History, 6, INTEGER

Advanced Security, Device only, Password Pattern Checks, At least 1 alpha and 1 numeric character, ENUMERATION: 0|No restriction|1|At least 1 alpha and 1 numeric character|2|At least 1 alpha, 1 numeric, and 1 special character|3|At least 1 upper-case alpha, 1 lower-case alpha, 1 numeric, and 1 special character

Advanced Security, Bluetooth, Disable File Transfer, Yes, BOOLEAN

Advanced Security, Bluetooth, Disable Discoverable Mode, Yes, BOOLEAN

Advanced Security, Bluetooth, Require LED Connection Indicator, Yes, BOOLEAN

Advanced Security, Device only, Enable Long-Term Timeout, Yes, BOOLEAN

Advanced Security, Policy Information, IT Policy Name, Advanced Security, STRING

Advanced Security, Security, Disable USB Mass Storage, Yes, BOOLEAN

Advanced Security, Security, Content Protection Strength, Strong, ENUMERATION: 0|Strong|1|Stronger|2|Strongest

Advanced Security, Device only, User Can Change Timeout, Yes, BOOLEAN

Advanced Security, Security, External File System Encryption Level, Encrypt to User Password (excluding multi-media directories), ENUMERATION: 0|Not Required|1|Encrypt to User Password (excluding multi-media directories)|2|Encrypt to User Password (including multi-media directories)|3|Encrypt to Device Key (excluding multi-media directories)|4|Encrypt to Device Key (including multi-media directories)|5|Encrypt to User Password and Device Key (excluding multi-media directories)|6|Encrypt to User Password and Device Key (excluding multi-media directories)|6|Encrypt to User Password and Device Key (excluding multi-media directories)|6|Encrypt to User Password and Device Key (excluding multi-media directories)|6|Encrypt to User Password and Device Key (excluding multi-media directories)|6|Encrypt to User Password and Device Key (excluding multi-media directories)|6|Encrypt to User Password and Device Key (excluding multi-media directories)|6|Encrypt to User Password and Device Key (excluding multi-media directories)|6|Encrypt to User Password and Device Key (excluding multi-media directories)|6|Encrypt to User Password and Device Key (excluding multi-media directories)|6|Encrypt to User Password and Device Key (excluding multi-media directories)|6|Encrypt to User Password and Device Key (excluding multi-media directories)|6|Encrypt to User Password and Device Key (excluding multi-media directories)|6|Encrypt to User Password and Device Key (excluding multi-media directories)|6|Encrypt to User Password and Device Key (excluding multi-media directories)|6|Encrypt to User Password and Device Key (excluding multi-media directories)|6|Encrypt to User Password and Device Key (excluding multi-media directories)|6|Encrypt to User Password and Device Key (excluding multi-media directories)|6|Encrypt to User Password (excluding multi-media directories)|6|Encrypt to User Password (excluding multi-media directories)|6|Encrypt to User Password (excluding multi-media directories)|6|Encrypt to User Password (excluding multi-media

Advanced Security, WLAN, WLAN Allow Handheld Changes, No, BOOLEAN

Advanced Security, Device only, Maximum Security Timeout, 10, INTEGER

Advanced Security, Bluetooth, Disable Address Book Transfer, Yes, BOOLEAN

Advanced Security, Device only, Maximum Password Age, 30, INTEGER

Advanced Security, Device only, Password Required, Yes, BOOLEAN

# Set IT policy rules for a user account

- To open the command window for the BlackBerry<sup>®</sup> Enterprise Server User Administration Tool, on the computer that hosts the tool, on the taskbar, click Start > Programs > BlackBerry Enterprise Server Resource Kit > BlackBerry Enterprise Server User Administration Tool > BlackBerry Enterprise Server User Administration Tool.
- 2. Type **besuseradminclient** < *credentials*> -set\_user\_itpolicy\_rule and the following parameters:
  - -u <user\_name>
  - -b <instance>
  - -policyrule < rule\_name>
  - -policyvalue <value>

#### Example: Specifying a single IT policy rule for a user account

besuseradminclient -username admin -password password -set\_user\_itpolicy\_rule -u smoser@test.rim.net -b server01 - policyrule "VPN User Name" -policyvalue smoser

## List the IT policies in the BlackBerry Configuration Database

- To open the command window for the BlackBerry<sup>®</sup> Enterprise Server User Administration Tool, on the computer that hosts the tool, on the taskbar, click Start > Programs > BlackBerry Enterprise Server Resource Kit > BlackBerry Enterprise Server User Administration Tool > BlackBerry Enterprise Server User Administration Tool.
- 2. Type besuseradminclient < credentials list -it\_policies.

#### Example

besuseradminclient -username admin -password password -list -it\_policies

# Managing BlackBerry devices

5

## Set a password for a BlackBerry device

- To open the command window for the BlackBerry<sup>®</sup> Enterprise Server User Administration Tool, on the computer that hosts the tool, on the taskbar, click Start > Programs > BlackBerry Enterprise Server Resource Kit > BlackBerry Enterprise Server User Administration Tool > BlackBerry Enterprise Server User Administration Tool.
- 2. Type **besuseradminclient** < *credentials*> -set\_password < *password*> and the following parameters:
  - -u <user\_name>
  - -b < instance>

#### Example

besuseradminclient -username admin -password password -set\_password devicepassword1 -u smoser@test.rim.net -b server01

## Set owner information on a BlackBerry device

You can specify the owner information that appears on the screen of the BlackBerry<sup>®</sup> device when it is locked using one of the following options:

- for a single line of text, you can use the -info parameter to specify the information in quotation marks
- for multiple lines of text, you can create an input file that contains the information and then use the -infofile parameter to specify the input file
- To open the command window for the BlackBerry Enterprise Server User Administration Tool, on the computer that hosts the tool, on the taskbar, click Start > Programs > BlackBerry Enterprise Server Resource Kit > BlackBerry Enterprise Server User Administration Tool > BlackBerry Enterprise Server User Administration Tool.
- Type besuseradminclient < credentials> -set\_owner\_info, and specify the owner name (-name) and owner information (-info), or specify an input file (-infofile < filename>) that contains the information for the user account. Type the following parameters:
  - -u <user\_name>
  - -b < instance>

#### Example: -infofile input file

In a text editor, create a text file, such as the following:

Sam Moser

Desk phone: <phone\_number>

Mobile phone: cphone\_number>

#### Example: Setting owner information on a BlackBerry device

besuseradminclient -username admin -password password -set\_owner\_info -info "Sam Moser" -u smoser@test.rim.net -b server01

#### Example: Setting owner information on a BlackBerry device using an input file

besuseradminclient -username admin - password password -infofile userinformation.txt -set\_owner\_info -u smoser@test.rim.net -b server01

### Delete pending messages

The BlackBerry<sup>®</sup> Enterprise Server for MDS Applications does not support this task.

- To open the command window for the BlackBerry<sup>®</sup> Enterprise Server User Administration Tool, on the computer that hosts the tool, on the taskbar, click Start > Programs > BlackBerry Enterprise Server Resource Kit > BlackBerry Enterprise Server User Administration Tool > BlackBerry Enterprise Server User Administration Tool.
- 2. Type **BESUserAdminClient < credentials > -change -purge\_pending\_messages** and the following parameters:
  - -u <user\_name>
  - -b <instance>

#### Example

besuseradminclient -username admin -password password -change -purge\_pending\_messages -u smoser@test.rim.net -b server01

## Resend a service book

- To open the command window for the BlackBerry<sup>®</sup> Enterprise Server User Administration Tool, on the computer that hosts the tool, on the taskbar, click Start > Programs > BlackBerry Enterprise Server Resource Kit > BlackBerry Enterprise Server User Administration Tool > BlackBerry Enterprise Server User Administration Tool.
- 2. Type **besuseradminclient** < *credentials*> *resend\_service\_book* and the following parameters:
  - -u <user\_name>
  - -b <instance>

#### Example

besuseradminclient -username admin -password password -u smoser@test.rim.net -b server1 -resend\_service\_book

# Resend the peer-to-peer encryption key

- To open the command window for the BlackBerry<sup>®</sup> Enterprise Server User Administration Tool, on the computer that hosts the tool, on the taskbar, click Start > Programs > BlackBerry Enterprise Server Resource Kit > BlackBerry Enterprise Server User Administration Tool > BlackBerry Enterprise Server User Administration Tool.
- 2. Type **besuseradminclient** < *credentials*> -resend\_peer\_to\_peer\_key and the following parameters:
  - -u <user\_name>
  - -b <instance>

#### Example

besuseradminclient -username admin -password password -resend\_peer\_to\_peer\_key -u smoser@test.rim.net -b server01

# Protect a stolen BlackBerry device

- To open the command window for the BlackBerry<sup>®</sup> Enterprise Server User Administration Tool, on the computer that hosts the tool, on the taskbar, click Start > Programs > BlackBerry Enterprise Server Resource Kit > BlackBerry Enterprise Server User Administration Tool > BlackBerry Enterprise Server User Administration Tool.
- 2. Type **besuseradminclient** < *credentials kill\_handheld* and the following parameters:
  - -u <user\_name>
  - -b <instance>

#### Example

besuseradminclient -username admin -password password -kill\_handheld -u smoser@test.rim.net -b server01

# Sending notification messages to BlackBerry devices

### 6

# Send a notification PIN message

- To open the command window for the BlackBerry<sup>®</sup> Enterprise Server User Administration Tool, on the computer that hosts the tool, on the taskbar, click Start > Programs > BlackBerry Enterprise Server Resource Kit > BlackBerry Enterprise Server User Administration Tool > BlackBerry Enterprise Server User Administration Tool.
- 2. Type **besuseradminclient** < *credentials*> -send\_pin and specify the subject and body text, or specify an input file that contains the subject and body text that you want to include in the PIN message. Type the following parameters:
  - -u <user\_name> or
  - -g < group\_name>
  - -b < instance>
  - -infofile < filename> or
  - -subject < subject\_line\_text>
  - -body < message\_body\_text>

#### Example: -infofile input file

Subject=Let's celebrate!

Body=We have all kinds of treats at noon today to celebrate our tenth anniversary. Come if you can.

#### Example: Sending a notification PIN message

besuseradminclient -username admin -password password -u "sam, moser" -b server01 -send\_pin -subject <subject\_line\_text> -body <message\_body\_text>

#### Example: Sending a notification PIN message to a group

besuseradminclient -username admin -password password -g managers -send\_pin -subject <subject\_line\_text> -body
<message\_body\_text>

#### Example: Sending a notification PIN message using an input file

besuseradminclient -username admin -password password -u "sam, moser" -b server01 -send\_pin -infofile userinformation.txt

# Send a notification email message

The BlackBerry<sup>®</sup> Enterprise Server for MDS Applications does not support this task.

- To open the command window for the BlackBerry<sup>®</sup> Enterprise Server User Administration Tool, on the computer that hosts the tool, on the taskbar, click Start > Programs > BlackBerry Enterprise Server Resource Kit > BlackBerry Enterprise Server User Administration Tool > BlackBerry Enterprise Server User Administration Tool.
- 2. Type **besuseradminclient** < *credentials*> -send\_email, and either specify the subject and body text, or specify an input file that contains the subject and body text that you want to include in the email message. Type the following parameters:
  - -u <user\_name> or
  - -g < group\_name>
  - -b <instance>
  - -infofile < filename > or
  - -subject < subject\_line\_text>
  - -body < message\_body\_text>

#### Example: -infofile input file

Subject=Let's celebrate!

Body=We have all kinds of treats at noon today to celebrate our tenth anniversary. Come if you can.

#### Example: Sending a notification email message

besuseradminclient -username admin -password password -send\_email -u "Sam Moser" -b server01 -subject <subject\_line\_text> -body <message\_body\_text>

#### Example: Sending a notification email message to a group

besuseradminclient -username admin -password password -g managers -send\_email -subject <subject\_line\_text> -body <message\_body\_text>

#### Example: Sending a notification email message using an input file

besuseradminclient -username admin -password password -u "Sam Moser" -b server01 -send\_email -infofile userinformation.txt

7

# Retrieving user account statistics and information about BlackBerry devices

## Retrieve user account statistics

- To open the command window for the BlackBerry<sup>®</sup> Enterprise Server User Administration Tool, on the computer that hosts the tool, on the taskbar, click Start > Programs > BlackBerry Enterprise Server Resource Kit > BlackBerry Enterprise Server User Administration Tool > BlackBerry Enterprise Server User Administration Tool.
- 2. Type **besuseradminclient** < *credentials*> -stats and the following parameters:
  - -u <user\_name> or
  - -users <user\_names>
  - -b <instance> or
  - -g < user\_group>

#### Example: Retrieving statistics for a user account

besuseradminclient -username admin -password password -stats -u "sam moser" -b server1

#### Example: Retrieving statistics for multiple user accounts using an input file, and displaying the results in an output file

besuseradminclient -username admin - password password - stats - i userinfo.txt - o output.csv

# Example: Retrieving statistics for all user accounts on a BlackBerry Enterprise Server instance, and displaying the results in an output file

besuseradminclient -username admin - password password - stats -users -b server1 -o output.csv

#### Example: Retrieving statistics for all user accounts in a user group, and displaying the results in an output file

besuseradminclient -username admin -password password -stats -users -g administrators -o output.csv

### Results of a statistics query for a user account

If your environment uses BlackBerry<sup>®</sup> Enterprise Server for MDS Applications, columns that apply to email messaging do not appear in the query results.

| Column    | Description         |
|-----------|---------------------|
| User name | name of the user    |
| MailBoxDN | mailbox of the user |

| Column                            | Description                                                                                                    |
|-----------------------------------|----------------------------------------------------------------------------------------------------|
| ServerDN                          | canonical name of the BlackBerry Enterprise Server that stores the user account that is associated with the BlackBerry device |
| PIN                               | PIN of the BlackBerry device                                                                                                  |
| Device Type                       | model number of the BlackBerry device                                                                                         |
| State                             | state of messages on the BlackBerry device (regardless of whether the BlackBerry device is turned on or turned off)           |
| Forwarded                         | number of messages that the BlackBerry device forwarded                                                                       |
| Sent                              | number of messages and organizer data items that the BlackBerry device sent                                                   |
| Pending                           | number of messages and organizer data items that are pending for the user account                                             |
| Filtered                          | number of messages and organizer data items that the BlackBerry Enterprise Server filtered                                    |
| Expired                           | number of expired messages and organizer data items                                                                           |
| Status                            | configuration status of the BlackBerry device                                                                                 |
| Last fwd time                     | last time that the user forwarded a message from the BlackBerry device                                                        |
| Last sent time                    | last time that the user sent a message or organizer data item from the BlackBerry device                                      |
| Last contact time                 | time of the last BlackBerry device contact with the BlackBerry Enterprise Server                                              |
| Last result                       | result of the last BlackBerry device contact with the BlackBerry Enterprise Server                                            |
| SMTP address                      | SMTP email address of the user account                                                                                        |
| BlackBerry MDS Connection Service | whether the BlackBerry MDS Connection Service is available or unavailable                                                     |
| OTA Calendar                      | whether wireless calendar synchronization is available                                                                        |
| ITPolicy name                     | IT policy that is applied to the BlackBerry device                                                                            |
| ITPolicy status                   | status of the IT policy that is applied to the BlackBerry device                                                              |
| ITPolicy time applied             | time that the IT policy was applied to the BlackBerry device                                                                  |
| ITPolicy time sent                | time that the BlackBerry Enterprise Server sent the IT policy to the BlackBerry device                                        |
| ITPolicy time received            | time that the BlackBerry device received the IT policy                                                                        |
| Wireless Message Reconciliation   | whether wireless message reconciliation is available on the BlackBerry device                                                 |
| Creation Time                     | time that the user account was created on the BlackBerry Enterprise Server                                                    |
| EA Password Expiry Time           | expiry time of the activation password if the password is set; otherwise"N/A" appears                                         |
| Encryption Type                   | encryption type that is set on the BlackBerry device                                                                          |
| Service Name                      | name of the BlackBerry Enterprise Server that the user account is located on                                                  |
| Group Name                        | name of the group that the user account belongs to                                                                            |

## Clear user account statistics

- To open the command window for the BlackBerry<sup>®</sup> Enterprise Server User Administration Tool, on the computer that hosts the tool, on the taskbar, click Start > Programs > BlackBerry Enterprise Server Resource Kit > BlackBerry Enterprise Server User Administration Tool > BlackBerry Enterprise Server User Administration Tool.
- 2. Type **besuseradminclient** < *credentials*> *change cs* and the following parameter:
  - -u <user\_name>

#### Example

besuseradminclient -username admin -password password -change -cs -u smoser@test.rim.net -b server01

### Retrieve enterprise activation statistics for a user account

You can use this task to generate a report of the stages of activation for a user account on the BlackBerry<sup>®</sup> Enterprise Server and then use the report to troubleshoot activation issues.

The task supports the BlackBerry<sup>®</sup> Enterprise Server for Microsoft<sup>®</sup> Exchange, the BlackBerry<sup>®</sup> Enterprise Server for IBM<sup>®</sup> Lotus<sup>®</sup> Domino<sup>®</sup>, and the BlackBerry<sup>®</sup> Enterprise Server for Novell<sup>®</sup> GroupWise<sup>®</sup>.

- To open the command window for the BlackBerry<sup>®</sup> Enterprise Server User Administration Tool, on the computer that hosts the tool, on the taskbar, click Start > Programs > BlackBerry Enterprise Server Resource Kit > BlackBerry Enterprise Server User Administration Tool > BlackBerry Enterprise Server User Administration Tool.
- 2. Type **besuseradminclient** < *credentials* **list eastatus** and the following parameters:
  - -u <user\_name>
  - -b <instance>

#### Example

besuseradminclient -username admin -password password -u "sam moser" -b server1 -from 20090125 -to 20090128 -list - eastatus

#### Example output

Mail Server Name User Email Address Enterprise Activation State Activation Status Activation Status Description Activation Event Date

/O=RIM/OU=r1/cn=Configuration/cn=Servers/cn=Server01-SBRK/cn=Mail Private MDB sammoser@test.rim.net COMPLETED 180 Basic activation complete. Service book syncing follows 20090119 08:21:00.510

/O=RIM/OU=r1/cn=Configuration/cn=Servers/cn=Server01-SBRK/cn=Mail Private MDB sammoser@test.rim.net COMPLETED 210 Slow synchronization completed 20090119 08:21:38.103
/O=RIM/OU=r1/cn=Configuration/cn=Servers/cn=Server01-SBRK/cn=Mail Private MDB sammoser@test.rim.net COMPLETED 180 Service books accepted 20090119 08:20:59.603

# **Retrieving BlackBerry device information**

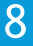

## List the applications that are available on one or more BlackBerry devices

- To open the command window for the BlackBerry<sup>®</sup> Enterprise Server User Administration Tool, on the computer that hosts the tool, on the taskbar, click Start > Programs > BlackBerry Enterprise Server Resource Kit > BlackBerry Enterprise Server User Administration Tool > BlackBerry Enterprise Server User Administration Tool.
- 2. Type **BESUserAdminClient < credentials > handheld\_info apps** and the following parameters:
  - -u <user\_name>

## Example: Listing the applications that are available on a BlackBerry device

besuseradminclient -username admin -password password -handheld\_info -apps -u "smoser@test.rim.net" -b server1

## Example: Listing the applications that are available on multiple BlackBerry devices using an input file

besuseradminclient -username admin -password password -handheld\_info -apps -i users.txt

## Example: Listing the applications that are available on a BlackBerry device in verbose detail

besuseradminclient - username admin - password password - handheld\_info - appsfull - u "CN=Sam Moser/O=Server01" - b server1

## List the BlackBerry devices that a specific application is installed on

- To open the command window for the BlackBerry<sup>®</sup> Enterprise Server User Administration Tool, on the computer that hosts the tool, on the taskbar, click Start > Programs > BlackBerry Enterprise Server Resource Kit > BlackBerry Enterprise Server User Administration Tool > BlackBerry Enterprise Server User Administration Tool.
- 2. Type besuseradminclient < credentials> -handheld\_info -appname < application\_name>.

#### Example: Listing the applications and reporting them in an output file

besuseradminclient -username admin -password password -handheld\_info -appname sports\_scores -o sportscores.txt

## Retrieve the statistics for BlackBerry devices

- To open the command window for the BlackBerry<sup>®</sup> Enterprise Server User Administration Tool, on the computer that hosts the tool, on the taskbar, click Start > Programs > BlackBerry Enterprise Server Resource Kit > BlackBerry Enterprise Server User Administration Tool > BlackBerry Enterprise Server User Administration Tool.
- 2. Type **besuseradminclient** < *credentials* **handheld\_info hhstats** and the following parameters:
  - -u <user\_name> or

- -users < user\_device\_information>
- -g < group\_name>
- -b < instance>

#### Example: Retrieving the statistics for a user account

besuseradminclient -username admin -password password1 -handheld\_info -hhstats -u "CN=Sam Moser/O=Server01" -b server1

#### Example: Retrieving the statistics for all user accounts in a group

besuseradminclient -username admin -password password -handheld\_info -hhstats -users -g group1

#### Example: Retrieving the statistics for all user accounts on a BlackBerry Enterprise Server

besuseradminclient -username admin -password password -handheld\_info -hhstats -users -b server1

## Results of a statistics query for a BlackBerry device

| Column                  | Description                                                                      |
|-------------------------|----------------------------------------------------------------------------------|
| User Name               | name of the user account                                                         |
| PIN                     | PIN of the BlackBerry device                                                     |
| Service Name            | instance name of the BlackBerry <sup>®</sup> Enterprise Server                   |
| BlackBerry Device Model | model of the BlackBerry device                                                   |
| Platform Version        | version of the platform that the BlackBerry device uses                          |
| BlackBerry Version      | version of the applications that the BlackBerry device uses                      |
| Phone Number            | phone number of the BlackBerry device                                            |
| Serial Number           | IMEI of the BlackBerry device                                                    |
| Active Carrier          | current wireless service provider that the BlackBerry device is registered with  |
| Home Carrier            | initial wireless service provider that the BlackBerry device was registered with |
| Security Password       | whether the BlackBerry device password is set                                    |
| Network Type            | network type for the BlackBerry device; for example, GPRS or CDMA                |
| Frequencies             | wireless frequencies that the BlackBerry device supports; for example, GSM®      |
|                         | (Global System for Mobile communications <sup>®</sup> ) 900                      |
| Memory                  | total flash memory size of the BlackBerry device                                 |
| Direct Connect ID       | Nextel Direct Connect <sup>®</sup> ID for the BlackBerry device, if available    |
| IT Policy Name          | name of the IT policy on the BlackBerry device                                   |

| Column               | Description                                                                                                    |
|----------------------|----------------------------------------------------------------------------------------------------|
| IT Policy Time       | time that the BlackBerry Enterprise Server last sent the IT policy to the BlackBerry device                                             |
| Configuration Name   | name of the software configuration that is assigned to the BlackBerry device                                                            |
| Configuration Status | overall status of the software configuration that is installed on the BlackBerry device                                                 |
| System Status        | status of the BlackBerry <sup>®</sup> Device Software on the BlackBerry device with respect to the software configuration on the device |
| Application Status   | status of the third-party applications on the BlackBerry device                                                                         |
| Available Space      | available memory on the BlackBerry device                                                                                               |
| Battery Level        | current battery level on the BlackBerry device as a percentage of total battery capability                                              |
| Uptime               | time since the BlackBerry device was last reset                                                                                         |

## List the modules and .cod files that are available on a BlackBerry device

- To open the command window for the BlackBerry<sup>®</sup> Enterprise Server User Administration Tool, on the computer that hosts the tool, on the taskbar, click Start > Programs > BlackBerry Enterprise Server Resource Kit > BlackBerry Enterprise Server User Administration Tool > BlackBerry Enterprise Server User Administration Tool.
- 2. Type **besuseradminclient** < *credentials* **handheld\_info modules** and the following parameters:
  - -u <user\_name>
  - -b < instance>

## Example

besuseradminclient -username admin -password password -handheld\_info -modules -u "CN=Sam Moser/O=Server01" -b server1

# Retrieve statistics for the BlackBerry Enterprise Server or the messaging server

- To open the command window for the BlackBerry<sup>®</sup> Enterprise Server User Administration Tool, on the computer that hosts the tool, on the taskbar, click Start > Programs > BlackBerry Enterprise Server Resource Kit > BlackBerry Enterprise Server User Administration Tool > BlackBerry Enterprise Server User Administration Tool.
- Type besuseradminclient <credentials> -stats -service and the name of the BlackBerry<sup>®</sup> Enterprise Server instance that you want to query, or specify an input file that contains the information for multiple BlackBerry Enterprise Server instances. Type the following parameters:
  - -b < instance > or
  - -email <instance>

## Example: Retrieving statistics for a BlackBerry Enterprise Server instance

besuseradminclient -username admin -password password -stats -service -b server01

## Example: Retrieving statistics for multiple BlackBerry Enterprise Server instances and displaying an output file

besuseradminclient -username admin -password password -stats -service -i serverfile.txt -o output.csv

#### Example: Retrieving statistics for the messaging server

besuseradminclient -username admin -password password -stats -service -email server01\_email

## Results of a statistics query for a BlackBerry Enterprise Server

If your environment uses BlackBerry<sup>®</sup> Enterprise Server for MDS Applications, columns that apply to email messaging do not appear in the query results.

| Column         | Description                                                                     |
|----------------|---------------------------------------------------------------------------------|
| Server Name    | name of the BlackBerry Enterprise Server instance                               |
| Server Status  | status of the BlackBerry Enterprise Server instance                             |
| SRP Status     | status of the BlackBerry Enterprise Server SRP information                      |
| # Users        | number of user accounts that exist on the BlackBerry Enterprise Server instance |
| Server Version | version of the BlackBerry Enterprise Server                                     |

If your organization's environment uses email messaging, the following results appear for an email message query:

| Column         | Description                                                                                                    |
|----------------|----------------------------------------------------------------------------------------------------|
| Name           | name of the BlackBerry Enterprise Server instance                                                               |
| Status         | status of the BlackBerry Enterprise Server instance                                                             |
| Forwarded      | number of messages that the BlackBerry Enterprise Server instance forwarded                                     |
| Sent           | number of messages and organizer data items that the BlackBerry Enterprise Server instance sent                 |
| Pending        | number of messages and organizer data items that are pending on the BlackBerry Enterprise Server instance       |
| Filtered       | number of messages and organizer data items that the BlackBerry Enterprise Server instance filtered             |
| Expired        | number of expired messages and organizer data items that the BlackBerry<br>Enterprise Server instance processed |
| Platform       | messaging platform for a BlackBerry Enterprise Server instance                                                  |
| Server Version | version of the BlackBerry Enterprise Server                                                                     |

# Troubleshooting the BlackBerry Enterprise Server User Administration Tool

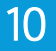

# Check the status of the BlackBerry Enterprise Server User Administration Tool

You can use this command to verify that there is a valid connection between the BlackBerry® Administration Service and the BlackBerry Enterprise Server User Administration Tool and that that the authentication credentials are valid.

- To open the command window for the BlackBerry Enterprise Server User Administration Tool, on the computer that hosts the tool, on the taskbar, click Start > Programs > BlackBerry Enterprise Server Resource Kit > BlackBerry Enterprise Server User Administration Tool > BlackBerry Enterprise Server User Administration Tool.
- 2. Type **besuseradminclient** < *credentials*> -status.

## Example

besuseradminclient -username admin -password password -status

#### Example output

Property,Value

BAS Version, 5.0.0.111

## **Configuring log files**

Each time that you run the BlackBerry<sup>®</sup> Enterprise Server User Administration Tool, the tool creates log files in a subfolder that is named by date. The format of the log file name is <machine\_name>\_BUA\_01</mathcal{BUA}\_o1</mathcal{BUA}\_state, where the variables are as follows:

- <machine\_name> is the name of the computer running the tool
- <yyyymmdd> is the date
- <nnnn> is an increasing integer starting at 0001 each day

The log file contains information about how the file is run. The default level of information is DEBUG, but you can control the level of output by changing the bua-config.properties file in the application folder for the BlackBerry Enterprise Server User Administration Tool. To control the level of information, you change the line LOGLEVEL=<*value*>to one of the following values:

- TRACE
- DEBUG
- INFO

- WARN
- ERROR
- FATAL

TRACE provides the most information, and FATAL provides the least. (To change the level of the output that is displayed on the console, use the -v option.)

The bua-config.properties file also controls the platform type, in the line PLATFORM=<*value*>. The platform options are the following:

- DOMINO
- EXCHANGE
- GROUPWISE
- MDSAPPLICATIONS

## Example: Log file

(07/2112:00:18.011):{main} [com.rim.bes.brk.besuseradmin.BUAUtilities] [DEBUG] [BUA-200] {unknown} Platform: Domino

(07/2112:00:18.011):{main} [com.rim.bes.brk.besuseradmin.BESUserAdminMain] [DEBUG] [BUA-200] {unknown} null Version null

(07/2112:00:18.011):{main} [com.rim.bes.brk.besuseradmin.BESUserAdminMain] [DEBUG] [BUA-200] {unknown} null

(07/2112:00:18.073):{main} [com.rim.bes.brk.besuseradmin.ArgInterpreter] [TRACE] [BUA-100] {unknown} Enter ArgInterpreter.ArgInterpreter

## Example: bua-config.applications file

PLATFORM=EXCHANGE

LOGLEVEL=TRACE

# Parameters for the BlackBerry Enterprise Server User Administration Tool

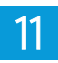

## Using the command summary in the help file

To open the help file for the BlackBerry<sup>®</sup> Enterprise Server User Administration Tool, you type **besuseradminclient** and one of the following parameters:

- -?
- -h
- -help < command> (for help for the specified command)

In the help file, indentions convey the following meanings:

- Indentions separate groups.
- Subparameters work with the parameter outdented immediately above them.
- Subparameters at the same level in the same group can be used together, unless the word "or" is used.
- A subparameter can display in multiple groups.
- Subparameters in different groups do not apply to each other.

In the help file, square brackets [] enclose optional parameters.

# Common parameters

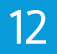

The following subparameters are available for use with many of the parameters in the BlackBerry<sup>®</sup> Enterprise Server User Administration Tool. You can use the command syntax to help you determine whether you can use a subparameter in a particular case.

| Subparameter                | Description                                                                                                    |
|-----------------------------|----------------------------------------------------------------------------------------------------|
| -b < instance>              | This subparameter specifies the instance name of the BlackBerry® Enterprise Server component.                                                                                                    |
| -u < <i>user_name&gt;</i>   | <ul> <li>This subparameter specifies the user account for the action. Depending on the BlackBerry Enterprise Server environment, the user account uses one of the following formats:</li> <li>for Microsoft® Exchange: mailbox name (for example, smoser@test.rim.net)</li> <li>for IBM® Lotus® Domino®: canonical name (for example, "CN=Sam Moser/<br/>O=Server01")</li> <li>for Novell® GroupWise®: user ID (for example, sammoser)</li> <li>for MDS Applications: display name of the BlackBerry device</li> </ul>      |
| -utype <i><type></type></i> | <ul> <li>This subparameter specifies which of the following options the BlackBerry Enterprise<br/>Server User Administration Tool uses to search for the user account: <ul> <li>display_name</li> <li>email_address</li> <li>canonical_name</li> </ul> </li> <li>login_name: name that the account uses to log in to the BlackBerry Administration Service</li> <li>Searches are not case sensitive and appear in the order DisplayName, EmailAddress, UserName, and MailboxId. Most matches are prefix matches.</li> </ul> |

# Input, output, and user feedback parameters

| Subparameter                         | Description                                                                                                    |
|--------------------------------------|----------------------------------------------------------------------------------------------------|
| -i <input_filename></input_filename> | This subparameter specifies the name of an input file.                                                                                                    |
|                                      | You can use an input file for any parameter that has command line options. The first line of the input file is a comma-separated list of options that the columns represent. This list can be any non-empty subset of valid options in any order. |
|                                      | For Boolean options, such as -cs, a column value of 0 or FALSE (not case-sensitive) turns off the option. All other values, including the empty value, turn on the option.                                                                        |
|                                      | Example                                                                                                    |
|                                      | BESUserAdminClient -add -wrandom -i myInputFile.csv -username <u> -password</u>                                                                                                    |
|                                      | The myInputFIIe.csv input file can contain the following information:                                                                                                    |
|                                      | -b,-u,-group,-cs                                                                                                    |
|                                      | BES1,USER1,GROUP1,O                                                                                                    |
|                                      | BES1,USER2,GROUP1,false                                                                                                    |
|                                      | BES1,USER3,GROUP1,FALSE                                                                                                    |
|                                      | BES1,USER4,GROUP2                                                                                                    |
|                                      | BES1,USER5,GROUP2,                                                                                                    |
|                                      | BES1,USER6,GROUP2,1                                                                                                    |
|                                      | BES1,USER7,GROUP2,true                                                                                                    |
|                                      | BES1,USER8,GROUP2,TRUE                                                                                                    |
|                                      | BES1,USER9,GROUP2,anything                                                                                                    |
|                                      | In this example, the following results occur:                                                                                                    |
|                                      | <ul> <li>all GROUP1 users are added without the -cs parameter</li> <li>all GROUP2 users are added with the -cs parameter</li> </ul>                                                                                                    |
|                                      | all users are added with the -wrandom parameter                                                                                                    |

| Subparameter                           | Description                                                                                                    |
|----------------------------------------|----------------------------------------------------------------------------------------------------|
| -o <output_filename></output_filename> | This subparameter specifies the file that stores output information.                                                                                                    |
| -password < <i>password</i> >          | This subparameter specifies the password that the administrator uses to authenticate with the BlackBerry <sup>®</sup> Administration Service.                                                                                                    |
| -username < user_name>                 | This subparameter specifies the authentication user name for the BlackBerry<br>Administration Service.                                                                                                    |
| -v <level></level>                     | <ul> <li>This subparameter provides detailed or verbose feedback for the options that you used, depending on the level set. In order of increasing information displayed, the &lt;<i>level&gt;</i> can be one of the following types:</li> <li>TRACE: This level shows all method entries, arguments, return values, and exits, as well as messages of earlier levels.</li> <li>DEBUG: This level displays messages about logical blocks within methods, as well as messages of earlier levels.</li> <li>INFO: This level displays normal feedback messages to the user, as well as messages of earlier levels.</li> <li>WARNING This level displays exception messages, as well as messages of earlier levels.</li> <li>ERROR: This level is not currently used.</li> <li>FATAL: This level is not currently used.</li> </ul> |
|                                        | You can also set the log level by typing the line in the bua-config.properties file using the following format:                                                                                                    |
|                                        | LOGLEVEL= <value></value>                                                                                                    |
|                                        | The value is one of the words TRACE, DEBUG, INFO, WARN, ERROR, or FATAL, with the same meanings as the <i><level></level></i> for this command.                                                                                                    |

# -add

You can use the -add parameter to add a user account to a BlackBerry<sup>®</sup> Enterprise Server instance.

Syntax: -add

```
-add : add user
        -u <user name> : user name
            -b <instance> : instance name of the BlackBerry Enterprise Server
                            component
            [-utype <type>] : user type - display name, email address,
                              canonical name
        or
        -pin <PIN> : PIN for the user
        [-group <group name>] : assign group name
        [-w <password>] : activation password
            [-wt <expiry time>] : activation password expiry time
                                  (number of hours)
        or
       [-wrandom] : generate and email a random enterprise activation password
        [-it policy <IT policy name>] : IT policy name
        [-cs] : clear user's stats if exist in database
        [-pimaddr <ServerName>!!<RelativePathToDataDirectory>] : address book
                                                                  database
                                                                  location for
                                                                  the user
        [-pimmemo <ServerName>!!<RelativePathToDataDirectory>] : memo database
                                                                  location for
                                                                  the user
        [-addrsub <AddressBookName>] : address book name to be synchronized
```

#### Subparameters: -add

| Subparameter                  | Description                                                                                                    |
|-------------------------------|----------------------------------------------------------------------------------------------------|
| -addrsub < address_book_name> | This subparameter specifies the name of the address book that you want to synchronize.                                                                                                    |
|                               | You can use this subparameter only with the BlackBerry <sup>®</sup> Enterprise Server for Novell <sup>®</sup> GroupWise <sup>®</sup> .                                                                           |
| -b < instance>                | This subparameter specifies the BlackBerry Enterprise Server instance for the action.<br>You use the name of the BlackBerry Enterprise Server instance that appears in the<br>BlackBerry Administration Service. |
|                               |                                                                                                    |

| Subparameter                                                                                                    | Description                                                                                                    |
|----------------------------------------------------------------------------------------------------|----------------------------------------------------------------------------------------------------|
| -CS                                                                                                    | This subparameter clears the account statistics of an existing user account.                                                                                                    |
|                                                                                                    | By default, when you add a user account, the BlackBerry Enterprise Server User<br>Administration Tool reads the existing statistics for the user account.                                                                                                    |
| -group <i><group_name></group_name></i>                                                                               | This subparameter specifies the name of the user group that you want to add the user account to.                                                                                                    |
| -it_policy < <i>IT_policy_name</i> >                                                                                  | This subparameter specifies the name of the IT policy to apply to the user account.                                                                                                    |
|                                                                                                    | You can view a list of valid IT policies in the BlackBerry Administration Service. You can also display the list if you run the BlackBerry Enterprise Server User Administration Tool with the -list -it_policies parameter.                                                                                                    |
| -pimaddr <server_name>!!<br/><relative_path_to_data_direct<br>ory&gt;</relative_path_to_data_direct<br></server_name> | This subparameter specifies the BlackBerry Enterprise Server instance name and the relative path to the IBM <sup>®</sup> Lotus Notes <sup>®</sup> Data folder where the organizer data address book for a user account is stored.                                                                                                    |
|                                                                                                    | You can use this parameter only with the BlackBerry® Enterprise Server for IBM® Lotus® Domino®.                                                                                                    |
| -pimmemo < <i>server_name</i> >!!<br>< <i>Relative_Path_To_Data_Direct</i>                                            | This subparameter specifies the BlackBerry Enterprise Server name and the relative path to the IBM Lotus Notes Data folder where the memo database for a user account is stored.                                                                                                    |
| ory >                                                                                                    | You can use this subparameter only with the BlackBerry Enterprise Server for IBM Lotus Domino.                                                                                                    |
| -pin < <i>PIN</i> >                                                                                                   | This subparameter specifies the PIN of the BlackBerry device that is associated with a user account.                                                                                                    |
|                                                                                                    | You can use this subparameter only in a BlackBerry® Enterprise Server for MDS Applications environment.                                                                                                    |
| -u < <i>user_name</i> >                                                                                               | <ul> <li>This subparameter specifies the user account for the action. Depending on the BlackBerry Enterprise Server environment, the user account uses one of the following formats:</li> <li>for Microsoft® Exchange: mailbox name (for example, smoser@test.rim.net)</li> <li>for IBM Lotus Domino: canonical name (for example, "CN=Sam Moser/<br/>O=Server01")</li> <li>for Novell GroupWise: user ID (for example, sammoser)</li> <li>for MDS Applications: display name of the BlackBerry device</li> </ul> |
| -utype <i><type></type></i>                                                                                           | This subparameter specifies which of the following options the BlackBerry Enterprise<br>Server User Administration Tool uses to search for the user account:                                                                                                    |

| Subparameter                         | Description                                                                                                    |
|--------------------------------------|----------------------------------------------------------------------------------------------------|
|                                      | <ul> <li>display_name</li> <li>email_address</li> <li>canonical_name</li> <li>login_name: name that the account uses to log in to the BlackBerry Administration<br/>Service</li> </ul> Searches are not case sensitive and appear in the order DisplayName, EmailAddress,<br>UserName, and Mailboyld. Most matches are profix matches. |
| -w <password></password>             | This subparameter specifies the password that is used to activate a BlackBerry device over<br>the wireless network.                                                                                                    |
| -wrandom                             | This subparameter generates and sends an email message with a random enterprise activation password.                                                                                                    |
|                                      | The email message uses the following default format (the tool replaces " $p''$ with the password and " $x''$ with the password expiration time):                                                                                                    |
|                                      | SUBJECT=BlackBerry activation password                                                                                                    |
|                                      | BODY=Hello,                                                                                                    |
|                                      | To activate your BlackBerry device over the wireless network, in the device Options screen, select Enterprise Activation. In that screen, enter your corporate email address and the following password:                                                                                                    |
|                                      | \$p                                                                                                    |
|                                      | This password will expire in \$x hours.                                                                                                    |
| -wt <i><expiry time=""></expiry></i> | This subparameter specifies a password expiry time in hours (between 1 and 720); the default expiry time is 48 hours. You can use this subparameter with the -w parameter.                                                                                                    |
|                                      | You cannot use this subparameter with -wrandom.                                                                                                    |

# -assign\_swconfig

You can use the -assign\_swconfig parameter to assign a software configuration to a user or a user group.

Syntax: -assign\_swconfig

#### Subparameters: -assign\_swconfig

| Subparameter                 | Description                                                                                                    |
|------------------------------|----------------------------------------------------------------------------------------------------|
| -b <instance></instance>     | This subparameter specifies the BlackBerry® Enterprise Server instance for the action.                                                                                                    |
|                              | You use the name of the BlackBerry Enterprise Server instance that appears in the BlackBerry Administration Service.                                                                                                    |
| -csw < configuration_name>   | This subparameter removes a software configuration from a user account or group. You cannot use this subparameter with -sw.                                                                                                    |
| -g <group_name></group_name> | This subparameter specifies the name of the group for the action.                                                                                                    |
|                              | This subparameter overrides the -u and -b parameters.                                                                                                    |
| -sw < configuration_name>    | This subparameter specifies the name of the software configuration that you want to add to the user account. You cannot use this subparameter with -csw.                                                                                                    |
| -u < <i>user_name</i> >      | <ul> <li>This subparameter specifies the user account for the action. Depending on the BlackBerry Enterprise Server environment, the user account uses one of the following formats:</li> <li>for Microsoft® Exchange: mailbox name (for example, smoser@test.rim.net)</li> <li>for IBM® Lotus® Domino®: canonical name (for example, "CN=Sam Moser/<br/>O=Server01")</li> <li>for Novell® GroupWise®: user ID (for example, sammoser)</li> <li>for MDS Applications: display name of the BlackBerry device</li> </ul> |

| Subparameter                | Description                                                                                                    |
|-----------------------------|----------------------------------------------------------------------------------------------------|
| -utype <i><type></type></i> | <ul> <li>This subparameter specifies which of the following options the BlackBerry Enterprise<br/>Server User Administration Tool uses to search for the user account:</li> <li>display_name</li> <li>email_address</li> <li>canonical_name</li> <li>login_name: name that the account uses to log in to the BlackBerry Administration<br/>Service</li> </ul> |
|                             | UserName, and MailboxId. Most matches are prefix matches.                                                                                                    |
|                             |                                                                                                    |

# -change

You can use the -change parameter to make changes to configuration settings for user accounts and to delete pending messages.

Syntax: -change

```
-change : change user configuration
        -u <user name> : user name
           [-b <instance>] : instance name of the BlackBerry Enterprise Server
                              component
            [-utype <type>] : user type - display name, email address,
                              login name, canonical name
            [-group <group name>] : assign group name
            or
            [-cgroup <group name>] : remove user from group
            [-cs] : clear stats
            [-cf] : clear filters
            [-em] : enable BlackBerry MDS Connection Service for the user
            or
            [-dm] : disable BlackBerry MDS Connection Service for the user
            [-w <password>] : activation password
                [-wt <expiry time>] : activation password expiry
                                      time (number of hours)
            or
            [-wrandom] : generate and email a random activation
                         password
            [-cw] : clear activation password
            [-it policy <IT policy name>] : IT policy name
            [-er] : enable email redirection
            or
            [-dr] : disable email redirection
            [-purge pending messages] : purge pending messages
            [-pimaddr <ServerName>!!<RelativePathToDataDirectory>] : address
                                                                      book
                                                                      database
                                                                      location
                                                                      for the
                                                                      user
            [-pimmemo <ServerName>!!<RelativePathToDataDirectory>] : memo
                                                                      database
                                                                      location
                                                                      for the
                                                                      user
           [-addrsub <AddressBookName>] : address book name to be synchronized
```

## Subparameters: -change

| Subparameter                             | Description                                                                                                    |
|------------------------------------------|----------------------------------------------------------------------------------------------------|
| -addrsub < address_book_name>            | This subparameter specifies the name of the address book that you want to synchronize.                                                                                                    |
|                                          | You can use this subparameter only with the BlackBerry® Enterprise Server for Novell® GroupWise®.                                                                                                    |
| -b <instance></instance>                 | This subparameter specifies the BlackBerry Enterprise Server instance for the action.                                                                                                    |
|                                          | You use the name of the BlackBerry Enterprise Server instance that appears in the BlackBerry Administration Service.                                                                                                    |
| -cf                                      | This subparameter clears the user's email message filters.                                                                                                    |
|                                          | You can use this subparameter only with the BlackBerry <sup>®</sup> Enterprise Server for Microsoft <sup>®</sup> Exchange, the BlackBerry <sup>®</sup> Enterprise Server for IBM <sup>®</sup> Lotus <sup>®</sup> Domino <sup>®</sup> , and the BlackBerry Enterprise Server for Novell GroupWise. |
| -cgroup <i><group_name></group_name></i> | This subparameter removes the specified user account from the user group.                                                                                                    |
| -CS                                      | This subparameter clears the account statistics of an existing user account.                                                                                                    |
|                                          | By default, when you add a user account, the BlackBerry Enterprise Server User Administration Tool reads the existing statistics for the user account.                                                                                                    |
| -CW                                      | This subparameter clears the activation password for an existing user account.                                                                                                    |
| -dm                                      | This subparameter makes the BlackBerry MDS Connection Service unavailable for the user account.                                                                                                    |
| -dr                                      | This subparameter turns off message forwarding and folder forwarding.                                                                                                    |
|                                          | You can use this subparameter only with the BlackBerry Enterprise Server for Microsoft<br>Exchange, the BlackBerry Enterprise Server for IBM Lotus Domino, and the BlackBerry<br>Enterprise Server for Novell GroupWise.                                                                          |
| -em                                      | This subparameter makes the BlackBerry MDS Connection Service available for the user account.                                                                                                    |
| -er                                      | This subparameter turns on message forwarding and folder forwarding.                                                                                                    |
|                                          | You can use this subparameter only with the BlackBerry Enterprise Server for Microsoft                                                                                                    |
|                                          | Exchange, the BlackBerry Enterprise Server for IBM Lotus Domino, and the BlackBerry Enterprise Server for Novell GroupWise.                                                                                                    |
| -g <group_name></group_name>             | This subparameter specifies the name of the group for the action.                                                                                                    |

| Subparameter                                                                                                    | Description                                                                                                    |
|----------------------------------------------------------------------------------------------------|----------------------------------------------------------------------------------------------------|
| -group < <i>group_name</i> >                                                                                             | This subparameter specifies the name of the group that you want to add either a new user account to (-add) or an existing user account to (-change).                                                                                                    |
| -it_policy < <i>IT_policy_name</i> >                                                                                     | This subparameter specifies the name of the IT policy to apply to the user account.                                                                                                    |
|                                                                                                    | You can view a list of valid IT policies in the BlackBerry Administration Service. You can also display the list if you run the BlackBerry Enterprise Server User Administration Tool with the -list -it_policies parameter.                                                                                                    |
| -pimaddr <server_name>!!<br/><relative_path_to_data_direct<br>ory&gt;</relative_path_to_data_direct<br></server_name>    | This subparameter specifies the BlackBerry Enterprise Server instance name and the relative path to the IBM <sup>®</sup> Lotus Notes <sup>®</sup> Data folder where the organizer data address book for a user account is stored.                                                                                                    |
|                                                                                                    | You can use this parameter only with the BlackBerry Enterprise Server for IBM Lotus Domino.                                                                                                    |
| <pre>-pimmemo <server_name>!! <relative_path_to_data_direct< pre=""></relative_path_to_data_direct<></server_name></pre> | This subparameter specifies the BlackBerry Enterprise Server name and the relative path to the IBM Lotus Notes Data folder where the memo database for a user account is stored.                                                                                                    |
| ory >                                                                                                    | You can use this subparameter only with the BlackBerry Enterprise Server for IBM Lotus Domino.                                                                                                    |
| -purge_pending_messages                                                                                                  | This subparameter specifies the user account that you want to delete pending messages from.                                                                                                    |
|                                                                                                    | You can use this subparameter only with the BlackBerry Enterprise Server for Microsoft<br>Exchange, the BlackBerry Enterprise Server for IBM Lotus Domino, and the BlackBerry<br>Enterprise Server for Novell GroupWise.                                                                                                    |
| -u < <i>user_name&gt;</i>                                                                                                | <ul> <li>This subparameter specifies the user account for the action. Depending on the BlackBerry Enterprise Server environment, the user account uses one of the following formats:</li> <li>for Microsoft Exchange: mailbox name (for example, smoser@test.rim.net)</li> <li>for IBM Lotus Domino : canonical name (for example, "CN=Sam Moser/<br/>O=Server01")</li> <li>for Novell GroupWise: user ID (for example, sammoser)</li> <li>for MDS Applications: display name of the BlackBerry device</li> </ul> |
| -utvne < <i>tvne</i> >                                                                                                   | This subparameter specifies which of the following options the BlackBerry Enterprise                                                                                                    |
|                                                                                                    | Server User Administration Tool uses to search for the user account:                                                                                                    |
|                                                                                                    | • display_name                                                                                                    |
|                                                                                                    | • email_address                                                                                                    |

| Subparameter               | Description                                                                                                    |
|----------------------------|----------------------------------------------------------------------------------------------------|
|                            | <ul> <li>canonical_name</li> <li>login_name: name that the account uses to log in to the BlackBerry Administration<br/>Service</li> </ul>                                                          |
|                            | Searches are not case sensitive and appear in the order DisplayName, EmailAddress,<br>UserName, and MailboxId. Most matches are prefix matches.                                                    |
| -w < password>             | This subparameter specifies the password that is used to activate a BlackBerry device over the wireless network.                                                                                   |
| -wrandom                   | This subparameter generates and sends an email message with a random activation password.                                                                                                    |
| -wt < <i>expiry time</i> > | This subparameter specifies an expiry time in hours (between 1 and 720) for the activation password; the default expiry time is 48 hours. You can use this subparameter with the - w subparameter. |
|                            | You cannot use this subparameter with -wrandom.                                                                                                    |

#### -delete

17

# -delete

You can use the -delete parameter to delete a user account from the BlackBerry® Enterprise Server instance.

Syntax: -delete

### Subparameters: -delete

| Subparameter                | Description                                                                                                    |
|-----------------------------|----------------------------------------------------------------------------------------------------|
| -b < instance>              | This subparameter specifies the BlackBerry Enterprise Server instance for the action.                                                                                                    |
|                             | You use the name of the BlackBerry Enterprise Server instance that appears in the BlackBerry Administration Service.                                                                                                    |
| -force                      | This subparameter deletes a user account, even if the BlackBerry Enterprise Server User<br>Administration Tool does not find the mailbox.                                                                                                    |
| -u < <i>user_name&gt;</i>   | <ul> <li>This subparameter specifies the user account for the action. Depending on the BlackBerry Enterprise Server environment, the user account uses one of the following formats:</li> <li>for Microsoft® Exchange: mailbox name (for example, smoser@test.rim.net)</li> <li>for IBM® Lotus® Domino®: canonical name (for example, "CN=Sam Moser/<br/>O=Server01")</li> <li>for Novell® GroupWise®: user ID (for example, sammoser)</li> <li>for MDS Applications: display name of the BlackBerry device</li> </ul> |
| -utype <i><type></type></i> | <ul> <li>This subparameter specifies which of the following options the BlackBerry Enterprise</li> <li>Server User Administration Tool uses to search for the user account:</li> <li>display_name</li> <li>email_address</li> <li>canonical_name</li> <li>login_name: name that the account uses to log in to the BlackBerry Administration Service</li> </ul>                                                                                                    |

| Subparameter | Description                                                                        |
|--------------|------------------------------------------------------------------------------------|
|              | Searches are not case sensitive and appear in the order DisplayName, EmailAddress, |
|              | UserName, and MailboxId. Most matches are prefix matches.                          |

# -find

You can use the -find parameter to locate a user account in a BlackBerry<sup>®</sup> Domain.

Syntax: -find

## Subparameters: -find

| Subparameter                           | Description                                                                                                    |
|----------------------------------------|----------------------------------------------------------------------------------------------------|
| -u < <i>user_name</i> >                | <ul> <li>This subparameter specifies the user account for the action. Depending on the BlackBerry Enterprise Server environment, the user account uses one of the following formats:</li> <li>for Microsoft® Exchange: mailbox name (for example, smoser@test.rim.net)</li> <li>for IBM® Lotus® Domino®: canonical name (for example, "CN=Sam Moser/<br/>O=Server01")</li> <li>for Novell® GroupWise®: user ID (for example, sammoser)</li> <li>for MDS Applications: display name of the BlackBerry device</li> </ul>              |
| -utype <i><type< i="">&gt;</type<></i> | <ul> <li>This subparameter specifies which of the following options the BlackBerry Enterprise<br/>Server User Administration Tool uses to search for the user account: <ul> <li>display_name</li> <li>email_address</li> <li>canonical_name</li> <li>login_name: name that the account uses to log in to the BlackBerry Administration<br/>Service</li> </ul> </li> <li>Searches are not case sensitive and appear in the order DisplayName, EmailAddress,<br/>UserName, and MailboxId. Most matches are prefix matches.</li> </ul> |

# -handheld\_info

You can use the -handheld\_info parameter to display BlackBerry<sup>®</sup> device statistics and applications. Before you run this parameter, you must run the BlackBerry Synchronization Service to populate the database.

Syntax: -handheld\_info

```
-handheld info : display handheld stats/applications
       -hhstats : device stats
           -u <user name> : user name
               [-b <instance>] : instance name of the BlackBerry Enterprise
                                 Server component
               [-utype <type>] : user type - display name, email address,
                                 login name, canonical name
           or
           -users : users device information
               -g <group name> : group name
               or
               -b <instance> : instance name of the BlackBerry Enterprise
                               Server component
       or
       -apps : display user device applications
           -u <user name> : user name
               [-b <instance>] : instance name of the BlackBerry Enterprise
                                 Server component
               [-utype <type>] : user type - display name, email address,
                                 login name, canonical name
       or
       -appsfull : display user device applications in full detail
           -u <user name> : user name
               [-b <instance>] : instance name of the BlackBerry Enterprise
                                 Server component
               [-utype <type>] : user type - display name, email address,
                                 login name, canonical name
       or
       -modules : display device modules
           -u <user name> : user name
               [-b <instance>] : instance name of the BlackBerry Enterprise
                                 Server component
               [-utype <type>] : user type - display name, email address,
                                 login name, canonical name
       or
       -appname <application name> : show users with a specified application
```

## Subparameters: -handheld\_info

| Subparameter                 | Description                                                                                                    |
|------------------------------|----------------------------------------------------------------------------------------------------|
| -appname                     | This subparameter specifies the application name to display. This subparameter does not work with the -u or -b subparameters.                                                                                                    |
| -apps                        | This subparameter lists the applications on a BlackBerry device.                                                                                                    |
| -appsfull                    | This subparameter lists the applications in verbose detail for a user account.                                                                                                    |
| -b <instance></instance>     | This subparameter specifies the BlackBerry <sup>®</sup> Enterprise Server instance name for the action. It works with the -u subparameter.                                                                                                    |
|                              | Use the name as it appears in the BlackBerry Administration Service.                                                                                                    |
| -g <group_name></group_name> | This subparameter restricts the search of the -hhstats -users search to a specified group.                                                                                                    |
| -hhstats                     | This subparameter displays the BlackBerry device statistics; you can use this subparameter with the following parameters:                                                                                                    |
|                              | <ul> <li>-u &lt; user_name&gt; -b &lt; instance&gt; to display statistics for one user account</li> <li>-users to display statistics for all users</li> </ul>                                                                                                    |
|                              | • -g < group_name> -b < instance> to display statistics for a specific group                                                                                                    |
| -modules                     | This subparameter specifies the module or .cod file to display.                                                                                                    |
| -u < <i>user_name</i> >      | <ul> <li>This subparameter specifies the user account for the action. Depending on the BlackBerry Enterprise Server environment, the user account uses one of the following formats:</li> <li>for Microsoft® Exchange: mailbox name (for example, smoser@test.rim.net)</li> <li>for IBM® Lotus® Domino®: canonical name (for example, "CN=Sam Moser/<br/>O=Server01")</li> <li>for Novell® GroupWise®: user ID (for example, sammoser)</li> <li>for MDS Applications: display name of the BlackBorry device</li> </ul> |
| -utype <i><type></type></i>  | <ul> <li>This subparameter specifies which of the following options the BlackBerry Enterprise<br/>Server User Administration Tool uses to search for the user account:</li> <li>display_name</li> <li>email_address</li> <li>canonical_name</li> <li>login_name: name that the account uses to log in to the BlackBerry Administration<br/>Service</li> </ul>                                                                                                    |
|                              | Searches are not case sensitive and appear in the order DisplayName, EmailAddress,<br>UserName, and MailboxId. Most matches are prefix matches.                                                                                                    |

| Subparameter | Description                                                                                                    |
|--------------|----------------------------------------------------------------------------------------------------|
| -users       | This subparameter works with the -hhstats subparameter to specify all user accounts instead of one user account. |
|              | You can restrict this option by group (-g) or BlackBerry Enterprise Server instance (-b).                        |

# -kill\_handheld

You can use the -kill\_handheld parameter to delete all data from the BlackBerry<sup>®</sup> device and make the BlackBerry device unavailable.

## Syntax: -kill\_handheld

## Subparameters: -kill\_handheld

| Subparameter                | Description                                                                                                    |
|-----------------------------|----------------------------------------------------------------------------------------------------|
| -b < instance>              | This subparameter specifies the BlackBerry® Enterprise Server instance for the action.                                                                                                    |
|                             | You use the name of the BlackBerry Enterprise Server instance that appears in the BlackBerry Administration Service.                                                                                                    |
| -u < <i>user_name&gt;</i>   | <ul> <li>This subparameter specifies the user account for the action. Depending on the BlackBerry Enterprise Server environment, the user account uses one of the following formats:</li> <li>for Microsoft® Exchange: mailbox name (for example, smoser@test.rim.net)</li> <li>for IBM® Lotus® Domino®: canonical name (for example, "CN=Sam Moser/<br/>O=Server01")</li> <li>for Novell® GroupWise®: user ID (for example, sammoser)</li> <li>for MDS Applications: display name of the BlackBerry device</li> </ul> |
| -utype <i><type></type></i> | <ul> <li>This subparameter specifies which of the following options the BlackBerry Enterprise</li> <li>Server User Administration Tool uses to search for the user account: <ul> <li>display_name</li> <li>email_address</li> <li>canonical_name</li> <li>login_name: name that the account uses to log in to the BlackBerry Administration Service</li> </ul> </li> </ul>                                                                                                    |

| Subparameter | Description                                                                                                    |
|--------------|----------------------------------------------------------------------------------------------------|
|              | Searches are not case sensitive and appear in the order DisplayName, EmailAddress, UserName, and MailboxId. Most matches are prefix matches. |
|              | UserName, and MailboxId. Most matches are prefix matches.                                                                                    |

# -list

You can use the -list parameter to provide information about servers, user groups, IT policies, IT policy rules, application control policies, mailbox folders, and enterprise activation status.

Syntax: -list

```
-list : list information specified
        -it policies : display IT policies
        or
        -it policy rules : display policy rules
            [-it policy <IT policy name>] : IT policy name
        or
        -it policy templates : display IT policy templates
        or
        -groups : display groups
        or
        -folders : display folders
            -u <user name> : user name
                [-b <instance>] : instance name of the BlackBerry Enterprise
                                  Server component
                [-utype <type>] : user type - display name, email address,
                                  login name, canonical name
        or
        -swconfigs : list all software configurations in the BlackBerry domain
        or
       -sw <configuration name> : list applications and associated application
                                   control policy for a software configuration
        or
        -appconpolicies : list all application control policies
        or
       -appconpolicy <app policy name> : list policy values for an application
                                           control policy
        or
        -servers : list all servers
        or
        -eastatus : Enterprise Activation status
            -u <user name> : user name
                [-b <instance>] : instance name of the BlackBerry Enterprise
                                  Server component
                [-utype <type>] : user type - display name, email address,
                                  login name, canonical name
            [-from <date>] : from date, format: YYYYMMDD
            [-to <date>] : to date, format YYYYMMDD
```

## Subparameters: -list

| Subparameter                                         | Description                                                                                                    |
|------------------------------------------------------|----------------------------------------------------------------------------------------------------|
| -appconpolicies                                      | This subparameter lists all the application control policies.                                                                                                    |
| -appconpolicy<br><app_policy_name></app_policy_name> | This subparameter lists information about < <i>app_policy_name</i> >.                                                                                                    |
| -b < instance>                                       | This subparameter specifies the BlackBerry <sup>®</sup> Enterprise Server instance for the action.                                                                                                    |
|                                                      | You use the name of the BlackBerry Enterprise Server instance that appears in the BlackBerry Administration Service.                                                                                                    |
| -eastatus                                            | This subparameter lists the activation status of BlackBerry devices by user account, BlackBerry Enterprise Server instance, or dates that you specify.                                                                                                    |
| -folders                                             | This subparameter lists the mailbox folder name and redirection states.                                                                                                    |
|                                                      | You use this subparameter only with the BlackBerry <sup>®</sup> Enterprise Server for Microsoft <sup>®</sup><br>Exchange, the BlackBerry <sup>®</sup> Enterprise Server for IBM <sup>®</sup> Lotus <sup>®</sup> Domino <sup>®</sup> , and the<br>BlackBerry <sup>®</sup> Enterprise Server for Novell <sup>®</sup> GroupWise <sup>®</sup> . |
| -from date                                           | This subparameter specifies the start date for the enterprise activation status list in the format <i>yyyymmdd</i> .                                                                                                    |
| -groups                                              | This subparameter lists the user groups in the BlackBerry Domain.                                                                                                    |
| -it_policy < <i>IT policy_name</i> >                 | This subparameter lists the IT policy rules in an IT policy.                                                                                                    |
| -it_policies                                         | This subparameter lists the IT policies in the BlackBerry Configuration Database.                                                                                                    |
|                                                      | A list of valid IT policies is also available in the BlackBerry Administration Service.                                                                                                    |
| -it_policy_rules                                     | This subparameter lists the IT policy rules in the BlackBerry Configuration Database.                                                                                                    |
| -it_policy_templates                                 | This subparameter lists the IT policy templates that are available.                                                                                                    |
| -servers                                             | This subparameter lists all BlackBerry Enterprise Server and messaging server instances.                                                                                                    |
| -swconfigs                                           | This subparameter lists all the software configurations that are available.                                                                                                    |
| -sw < configuration_name>                            | This subparameter lists information about the software configuration < <i>configuration_name&gt;</i> .                                                                                                    |
| -to date                                             | This subparameter specifies the end date for the enterprise activation status list in the format <i>yyyymmdd</i> .                                                                                                    |
| -u < <i>user_name</i> >                              | This subparameter specifies the user account for the action. Depending on your organization's BlackBerry <sup>®</sup> Enterprise Server environment, the user account uses one of the following formats:                                                                                                    |
|                                                      | • for Microsoft Exchange: mailbox name (for example, smoser@test.rim.net)                                                                                                    |

| Subparameter           | Description                                                                                                    |
|------------------------|----------------------------------------------------------------------------------------------------|
|                        | <ul> <li>for IBM Lotus Domino: canonical name (for example, "CN=Sam Moser/<br/>O=Server01")</li> </ul>                                                                                                    |
|                        | for Novell GroupWise: user ID (for example, sammoser)                                                                                                    |
|                        | for MDS Applications: PIN of the BlackBerry device                                                                                                    |
| -utype < <i>type</i> > | <ul> <li>This subparameter specifies which of the following options the BlackBerry Enterprise</li> <li>Server User Administration Tool uses to search for the user account:</li> <li>display_name</li> <li>email_address</li> <li>canonical_name</li> <li>login_name: name that the account uses to log in to the BlackBerry Administration Service</li> </ul> |
|                        | Searches are not case sensitive and appear in the order DisplayName, EmailAddress, UserName, and MailboxId. Most matches are prefix matches.                                                                                                    |

## -move

You can use the -move parameter to move a user account to a different BlackBerry® Enterprise Server.

Syntax: -move

### Subparameters: -move

| Subparameter                | Description                                                                                                    |
|-----------------------------|----------------------------------------------------------------------------------------------------|
| -b < instance>              | This subparameter specifies the BlackBerry Enterprise Server instance for the action.                                                                                                    |
|                             | You use the name of the BlackBerry Enterprise Server instance that appears in the BlackBerry Administration Service.                                                                                                    |
| -pin < <i>PIN</i> >         | This subparameter specifies the PIN of the user's BlackBerry device.                                                                                                    |
| -t < instance>              | This subparameter specifies the BlackBerry Enterprise Server instance that you want to move the account to.                                                                                                    |
|                             | You use the name of the BlackBerry Enterprise Server instance that appears in the BlackBerry Administration Service.                                                                                                    |
| -u < <i>user_name&gt;</i>   | <ul> <li>This subparameter specifies the user account for the action. Depending on the BlackBerry Enterprise Server environment, the user account uses one of the following formats:</li> <li>for Microsoft® Exchange: mailbox name (for example, smoser@test.rim.net)</li> <li>for IBM® Lotus® Domino®: canonical name (for example, "CN=Sam Moser/<br/>O=Server01")</li> <li>for Novell® GroupWise®: user ID (for example, sammoser)</li> <li>for MDS Applications display name of the Plack Berry during</li> </ul> |
|                             | <ul> <li>וטו ואיז אין אין אין אין אין אין אין אין אין אין</li></ul>                                                                                                    |
| -utype <i><type></type></i> | This subparameter specifies which of the following options the BlackBerry Enterprise<br>Server User Administration Tool uses to search for the user account:                                                                                                    |
|                             |                                                                                                    |

| Subparameter | Description                                                                                                    |
|--------------|----------------------------------------------------------------------------------------------------|
|              | • display_name                                                                                                    |
|              | email_address                                                                                                    |
|              | canonical_name                                                                                                    |
|              | • login_name: name that the account uses to log in to the BlackBerry Administration Service                                                  |
|              | Searches are not case sensitive and appear in the order DisplayName, EmailAddress, UserName, and MailboxId. Most matches are prefix matches. |

## -resend\_peer\_to\_peer\_key

You can use the -resend\_peer\_to\_peer\_key parameter to resend a peer-to-peer encryption key to the BlackBerry<sup>®</sup> device.

Syntax: -resend\_peer\_to\_peer\_key

#### Subparameters: -resend\_peer\_to\_peer\_key

| Subparameter                | Description                                                                                                    |
|-----------------------------|----------------------------------------------------------------------------------------------------|
| -b < instance>              | This subparameter specifies the BlackBerry <sup>®</sup> Enterprise Server instance name for the action.                                                                                                    |
|                             | You use the name as it appears in the BlackBerry Administration Service.                                                                                                    |
| -u < <i>user_name&gt;</i>   | <ul> <li>This subparameter specifies the user account for the action. Depending on the BlackBerry Enterprise Server environment, the user account uses one of the following formats:</li> <li>for Microsoft® Exchange: mailbox name (for example, smoser@test.rim.net)</li> <li>for IBM® Lotus® Domino®: canonical name (for example, "CN=Sam Moser/<br/>O=Server01")</li> <li>for Novell® GroupWise®: user ID (for example, sammoser)</li> <li>for MDS Applications: display name of the BlackBerry device</li> </ul>  |
| -utype <i><type></type></i> | <ul> <li>This subparameter specifies which of the following options the BlackBerry Enterprise</li> <li>Server User Administration Tool uses to search for the user account: <ul> <li>display_name</li> <li>email_address</li> <li>canonical_name</li> </ul> </li> <li>login_name: name that the account uses to log in to the BlackBerry Administration Service</li> </ul> Searches are not case sensitive and appear in the order DisplayName, EmailAddress, UserName, and Mailboxld. Most matches are prefix matches. |

# -resend\_service\_book

You can use the resend\_service\_book parameter to resend a service book to the BlackBerry® device.

Syntax: -resend\_service\_book

#### Subparameters: -resend\_service\_book

| Subparameter                | Description                                                                                                    |
|-----------------------------|----------------------------------------------------------------------------------------------------|
| -b <instance></instance>    | This subparameter specifies the BlackBerry® Enterprise Server instance for the action.                                                                                                    |
|                             | You use the name of the BlackBerry Enterprise Server instance that appears in the BlackBerry Administration Service.                                                                                                    |
| -u < <i>user_name&gt;</i>   | <ul> <li>This subparameter specifies the user account for the action. Depending on the BlackBerry Enterprise Server environment, the user account uses one of the following formats:</li> <li>for Microsoft® Exchange: mailbox name (for example, smoser@test.rim.net)</li> <li>for IBM® Lotus® Domino®: canonical name (for example, "CN=Sam Moser/<br/>O=Server01")</li> <li>for Novell® GroupWise®: user ID (for example, sammoser)</li> <li>for MDS Applications: display name of the BlackBerry device</li> </ul>             |
| -utype <i><type></type></i> | <ul> <li>This subparameter specifies which of the following options the BlackBerry Enterprise<br/>Server User Administration Tool uses to search for the user account: <ul> <li>display_name</li> <li>email_address</li> <li>canonical_name</li> <li>login_name: name that the account uses to log in to the BlackBerry Administration<br/>Service</li> </ul> </li> <li>Searches are not case sensitive and appear in the order DisplayName, EmailAddress,<br/>UserName, and Mailboard. Most matches are profix matches</li> </ul> |
## -send\_email

You can use the -send\_email parameter to send an email message to a BlackBerry® device.

Syntax: -send\_email

| Subparameter                                     | Description                                                                                                    |
|--------------------------------------------------|----------------------------------------------------------------------------------------------------|
| -b <instance></instance>                         | This subparameter specifies the BlackBerry® Enterprise Server instance for the action.                                |
|                                                  | You use the name of the BlackBerry Enterprise Server instance that appears in the BlackBerry Administration Service.  |
| -body <i><body_text></body_text></i>             | This subparameter specifies the body of the email message.                                                            |
| -g <group_name></group_name>                     | This subparameter specifies the name of the user group for the action.                                                |
|                                                  | This subparameter overrides the -u and -b parameters.                                                                 |
| -infofile <i><file_name.txt></file_name.txt></i> | This subparameter specifies the name of the file that contains the text of the message and uses the following format: |
|                                                  | • [Subject=< <i>value</i> >]                                                                                          |
|                                                  | • {[[Body=]< <i>value</i> >]}                                                                                         |
| -subject < <i>subject</i> >                      | This subparameter specifies the subject of the email message.                                                         |
| -u < <i>user_name</i> >                          | This subparameter specifies the user account for the action. Depending on the BlackBerry                              |
|                                                  | Enterprise Server environment, the user account uses one of the following formats:                                    |
|                                                  | • for Microsoft <sup>®</sup> Exchange: mailbox name (for example, smoser@test.rim.net)                                |

#### Subparameters: -send\_email

| Subparameter                | Description                                                                                                    |
|-----------------------------|----------------------------------------------------------------------------------------------------|
|                             | <ul> <li>for IBM<sup>®</sup> Lotus<sup>®</sup> Domino<sup>®</sup>: canonical name (for example, "CN=Sam Moser/<br/>O=Server01")</li> </ul>                                                                                                    |
|                             | <ul> <li>for Novell<sup>®</sup> GroupWise<sup>®</sup>: user ID (for example, sammoser)</li> </ul>                                                                                                    |
|                             | for MDS Applications: display name of the BlackBerry device                                                                                                    |
| -utype <i><type></type></i> | <ul> <li>This subparameter specifies which of the following options the BlackBerry Enterprise</li> <li>Server User Administration Tool uses to search for the user account: <ul> <li>display_name</li> <li>email_address</li> <li>canonical_name</li> </ul> </li> <li>login_name: name that the account uses to log in to the BlackBerry Administration Service</li> </ul> |
|                             | Searches are not case sensitive and appear in the order DisplayName, EmailAddress, UserName, and MailboxId. Most matches are prefix matches.                                                                                                    |

# -send\_pin

You can use the -send\_pin parameter to send a PIN message to the BlackBerry® device

Syntax: -send\_pin

| Subparameter                         | Description                                                                                                    |
|--------------------------------------|----------------------------------------------------------------------------------------------------|
| -b < instance>                       | This subparameter specifies the BlackBerry® Enterprise Server instance for the action.                                |
|                                      | You use the name of the BlackBerry Enterprise Server instance that appears in the BlackBerry Administration Service.  |
| -body <i><body_text></body_text></i> | This subparameter specifies the body of the PIN message.                                                              |
| -g <group_name></group_name>         | This subparameter specifies the name of the user group.                                                               |
|                                      | This subparameter overrides the -u and -b parameters.                                                                 |
| -infofile < <i>file_name.txt</i> >   | This subparameter specifies the name of the file that contains the text of the message and uses the following format: |
|                                      | • [Subject=< <i>value</i> >]                                                                                          |
|                                      | • {[[Body=]< <i>value</i> >]}                                                                                         |
| -subject < <i>subject</i> >          | This subparameter specifies the subject of the PIN message.                                                           |
| -u < <i>user_name</i> >              | This subparameter specifies the user account for the action. Depending on the BlackBerry                              |
|                                      | Enterprise Server environment, the user account uses one of the following formats:                                    |
|                                      | • for Microsoft <sup>®</sup> Exchange: mailbox name (for example, smoser@test.rim.net)                                |

#### Subparameters: -send\_pin

| Subparameter                | Description                                                                                                    |
|-----------------------------|----------------------------------------------------------------------------------------------------|
|                             | <ul> <li>for IBM<sup>®</sup> Lotus<sup>®</sup> Domino<sup>®</sup>: canonical name (for example, "CN=Sam Moser/<br/>O=Server01")</li> </ul>                                                                                                    |
|                             | <ul> <li>for Novell<sup>®</sup> GroupWise<sup>®</sup>: user ID (for example, sammoser)</li> </ul>                                                                                                    |
|                             | for MDS Applications: display name of the BlackBerry device                                                                                                    |
| -utype <i><type></type></i> | <ul> <li>This subparameter specifies which of the following options the BlackBerry Enterprise</li> <li>Server User Administration Tool uses to search for the user account: <ul> <li>display_name</li> <li>email_address</li> <li>canonical_name</li> <li>login_name: name that the account uses to log in to the BlackBerry Administration Service</li> </ul> </li> </ul> |
|                             | Searches are not case sensitive and appear in the order DisplayName, EmailAddress, UserName, and MailboxId. Most matches are prefix matches.                                                                                                    |

# -set\_client\_auth

You can use the -set\_client\_auth parameter to specify the client authentication parameters that are stored in the Windows<sup>®</sup> registry.

### Syntax: -set\_client\_auth

```
-set client auth <credentials> : client authentication credentials to be
                                     stored in registry
        -set p <password> : client password for storing authentication
                            credentials in the registry
    [-username <user name>] : authentication user name
   or
    [-sqluser <user name>] : authentication user name
    [-password <password>] : authentication password
   or
    [-sqlpass <password>] : authentication password
    [-bas auth] : use BAS authentication (default)
   or
    [-mailbox auth] : use mailbox authentication
   or
    [-ad auth] : use Active Directory authentication
        -domain <domain> : authentication domain
    [-i <input filename>] : input filename
    [-o <output filename>] : output filename
    [-v <level>] : verbose console logging level - trace, debug, info, warn,
                   error, fatal
   [-p <password>] : client password for extracting authentication credentials
                      from the registry and appending them to the command line
                      options
```

#### Subparameters: -set\_client\_auth

| Subparameter | Description                                                                                                    |
|--------------|----------------------------------------------------------------------------------------------------|
| -ad_auth     | This subparameter specifies that the user authenticates with the BlackBerry <sup>®</sup><br>Administration Service using Microsoft <sup>®</sup> Active Directory <sup>®</sup> authentication.      |
| -bas_auth    | This subparameter specifies that the user authenticates with the BlackBerry<br>Administration Service using BlackBerry Administration Service authentication (the<br>default authentication type). |
| -domain      | This subparameter specifies the domain that the command applies to.                                                                                                    |

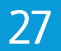

| Subparameter                    | Description                                                                                |
|---------------------------------|--------------------------------------------------------------------------------------------|
|                                 | You can use this subparameter only in an environment that includes a Microsoft®            |
|                                 | Exchange messaging server.                                                                 |
| -mailbox_auth                   | This subparameter specifies that the user authenticates with the BlackBerry                |
|                                 | Administration Service using mailbox authentication.                                       |
| -p <i><password></password></i> | This subparameter specifies the client password that the BlackBerry Enterprise Server      |
|                                 | User Administration Tool uses to extract the authentication credentials from the Windows   |
|                                 | registry and append the credentials to the command line options.                           |
| -password <password></password> | Ths subparameter specifies the password that the tool uses to extract and decrypt          |
|                                 | credentials that are stored in the Windows registry.                                       |
| -set_p < <i>password</i> >      | This subparameter specifies the client password that the tool uses to store authentication |
|                                 | credentials in the Windows registry.                                                       |
| -sqlpass < password>            | This subparameter specifies the authentication password. You can use this subparameter     |
|                                 | interchangeably with -password.                                                            |
| -sqluser < <i>username</i> >    | This subparameter specifies the authentication user name. You can use this subparameter    |
|                                 | interchangeably with -username.                                                            |
| -username < username >          | This subparameter specifies the authentication user name. You can use this subparameter    |
|                                 | interchangeably with -sqluser.                                                             |

# -set\_folder\_redirection

You can use the -set\_folder\_redirection parameter to forward or stop forwarding email messages from a user account's email message folders.

#### Syntax: -set\_folder\_redirection

### Subparameters: -set\_folder\_redirection

| Subparameter                                   | Description                                                                                                    |
|------------------------------------------------|----------------------------------------------------------------------------------------------------|
| -b <instance></instance>                       | This subparameter specifies the BlackBerry® Enterprise Server instance for the action.                                                                                                    |
|                                                | You use the name of the BlackBerry Enterprise Server instance that appears in the BlackBerry Administration Service.                                                                                                    |
| -dr                                            | This subparameter specifies that email messages from email message folders are not forwarded.                                                                                                    |
|                                                | Use this parameter only with the BlackBerry <sup>®</sup> Enterprise Server for Microsoft <sup>®</sup><br>Exchange, the BlackBerry <sup>®</sup> Enterprise Server for IBM <sup>®</sup> Lotus <sup>®</sup> Domino <sup>®</sup> , and the<br>BlackBerry <sup>®</sup> Enterprise Server for Novell <sup>®</sup> GroupWise <sup>®</sup> . |
| -er                                            | This subparameter specifies that email messages from email message folders are forwarded.                                                                                                    |
|                                                | Use this parameter only with the BlackBerry Enterprise Server for Microsoft Exchange,<br>the BlackBerry Enterprise Server for IBM Lotus Domino, and the BlackBerry Enterprise<br>Server for Novell GroupWise.                                                                                                    |
| -foldername <i><folder_name></folder_name></i> | This subparameter specifies the name of the folder that contains the email messages that you want to forward or stop forwarding.                                                                                                    |

| Subparameter                | Description                                                                                                    |
|-----------------------------|----------------------------------------------------------------------------------------------------|
| -u < <i>user_name</i> >     | This subparameter specifies the user account for the action. Depending on your organization's BlackBerry Enterprise Server environment, the user account uses one of the following formats:                                                                                                    |
|                             | <ul> <li>for Microsoft Exchange: mailbox name (for example, smoser@test.rim.net)</li> <li>for IBM Lotus Domino: canonical name (for example, "CN=Sam Moser/<br/>O=Server01")</li> <li>for Novell GroupWise: user ID (for example, sammoser)</li> </ul>                                                                                                    |
| -utype <i><type></type></i> | <ul> <li>This subparameter specifies which of the following options the BlackBerry Enterprise<br/>Server User Administration Tool uses to search for the user account: <ul> <li>display_name</li> <li>email_address</li> <li>canonical_name</li> </ul> </li> <li>login_name: name that the account uses to log in to the BlackBerry Administration Service</li> <li>Searches are not case sensitive and appear in the order DisplayName, EmailAddress, UserName, and Mailboxld. Most matches are prefix matches.</li> </ul> |

# -set\_owner\_info

You can use the -set\_owner\_info parameter to specify the owner information that appears on the screen of the BlackBerry<sup>®</sup> device when it is locked.

#### Syntax: -set\_owner\_info

#### Subparameters: -set\_owner\_info

| Subparameter                                         | Description                                                                                                    |
|------------------------------------------------------|----------------------------------------------------------------------------------------------------|
| -b <instance></instance>                             | This subparameter specifies the BlackBerry® Enterprise Server instance for the action.                                                                                      |
|                                                      | You use the name of the BlackBerry Enterprise Server instance that appears in the BlackBerry Administration Service.                                                        |
| -info <i><owner_information></owner_information></i> | This subparameter specifies the owner information for a BlackBerry device.                                                                                                  |
| -infofile < <i>infofile.txt</i> >                    | This subparameter specifies the name of the file that contains the owner information. You can use this subparameter to insert line breaks in the owner information.         |
|                                                      | This subparameter overrides the -name and -info parameters.                                                                                                    |
| -name < <i>name</i> >                                | This subparameter specifies the user name that appears on the BlackBerry device.                                                                                            |
| -u < user_name>                                      | This subparameter specifies the user account for the action. Depending on the BlackBerry Enterprise Server environment, the user account uses one of the following formats: |
|                                                      | • for Microsoft <sup>®</sup> Exchange: mailbox name (for example, smoser@test.rim.net)                                                                                      |
|                                                      | <ul> <li>for IBM<sup>®</sup> Lotus<sup>®</sup> Domino<sup>®</sup>: canonical name (for example, "CN=Sam Moser/</li> </ul>                                                   |
|                                                      | O=Server01")                                                                                                    |
|                                                      | <ul> <li>for Novell<sup>®</sup> GroupWise<sup>®</sup>: user ID (for example, sammoser)</li> </ul>                                                                           |
|                                                      | for MDS Applications: PIN of the BlackBerry device                                                                                                    |

| Subparameter                | Description                                                                                                    |
|-----------------------------|----------------------------------------------------------------------------------------------------|
| -utype <i><type></type></i> | <ul> <li>This subparameter specifies which of the following options the BlackBerry Enterprise<br/>Server User Administration Tool uses to search for the user account: <ul> <li>display_name</li> <li>email_address</li> <li>canonical_name</li> <li>login_name: name that the account uses to log in to the BlackBerry Administration<br/>Service</li> </ul> </li> <li>Searches are not case sensitive and appear in the order DisplayName, EmailAddress,</li> </ul> |
|                             | UserName, and MailboxId. Most matches are prefix matches.                                                                                                    |

# -set\_password

You can use the -set\_password parameter to set a password for a BlackBerry® device.

Syntax: -set\_password

### Subparameters: -set\_password

| Subparameter                               | Description                                                                                                    |
|--------------------------------------------|----------------------------------------------------------------------------------------------------|
| -b <i><instance< i="">&gt;</instance<></i> | This subparameter specifies the BlackBerry® Enterprise Server instance for the action.                                                                                                    |
|                                            | You use the name of the BlackBerry Enterprise Server instance that appears in the BlackBerry Administration Service.                                                                                                    |
| -u < <i>user_name&gt;</i>                  | <ul> <li>This subparameter specifies the user account for the action. Depending on the BlackBerry Enterprise Server environment, the user account uses one of the following formats:</li> <li>for Microsoft® Exchange: mailbox name (for example, smoser@test.rim.net)</li> <li>for IBM® Lotus® Domino®: canonical name (for example, "CN=Sam Moser/<br/>O=Server01")</li> <li>for Novell® GroupWise®: user ID (for example, sammoser)</li> <li>for MDS Applications: PIN of the BlackBerry device</li> </ul> |
| -utype <i><type></type></i>                | <ul> <li>This subparameter specifies which of the following options the BlackBerry Enterprise</li> <li>Server User Administration Tool uses to search for the user account: <ul> <li>display_name</li> <li>email_address</li> <li>canonical_name</li> </ul> </li> <li>login_name: name that the account uses to log in to the BlackBerry Administration Service</li> <li>Searches are not case sensitive and appear in the order DisplayName, EmailAddress,</li> </ul>                                        |
|                                            | UserName, and MailboxId. Most matches are prefix matches.                                                                                                    |

# -set\_user\_itpolicy\_rule

You can use the -set\_user\_itpolicy\_rule parameter to specify an IT policy rule for a user account.

Syntax: -set\_user\_itpolicy\_rule

### Subparameters: -set\_user\_itpolicy\_rule

| Subparameter                            | Description                                                                                                    |
|-----------------------------------------|----------------------------------------------------------------------------------------------------|
| -b < instance>                          | This subparameter specifies the BlackBerry® Enterprise Server instance for the action.                                                                                                    |
|                                         | You use the name of the BlackBerry Enterprise Server instance that appears in the BlackBerry Administration Service.                                                                                                    |
| -policyrule < <i>policy_rule_name</i> > | This subparameter specifies the name for the IT policy rule in the IT policy.                                                                                                    |
| -policyvalue < <i>value</i> >           | This subparameter specifies the value for the specified IT policy rule.                                                                                                    |
| -u < <i>user_name&gt;</i>               | <ul> <li>This subparameter specifies the user account for the action. Depending on the BlackBerry Enterprise Server environment, the user account uses one of the following formats:</li> <li>for Microsoft® Exchange: mailbox name (for example, smoser@test.rim.net)</li> <li>for IBM® Lotus® Domino®: canonical name (for example, "CN=Sam Moser/<br/>O=Server01")</li> <li>for Novell® GroupWise®: user ID (for example, sammoser)</li> <li>for MDS Applications: display name of the BlackBerry device</li> </ul> |
| -utype <i><type></type></i>             | <ul> <li>This subparameter specifies which of the following options the BlackBerry Enterprise</li> <li>Server User Administration Tool uses to search for the user account:</li> <li>display_name</li> <li>email_address</li> <li>canonical_name</li> </ul>                                                                                                    |

| Subparameter | Description                                                                                                    |
|--------------|----------------------------------------------------------------------------------------------------|
|              | • login_name: name that the account uses to log in to the BlackBerry Administration Service                                                  |
|              | Searches are not case sensitive and appear in the order DisplayName, EmailAddress, UserName, and MailboxId. Most matches are prefix matches. |

# -stats

You can use the -stats parameter to retrieve the BlackBerry® Enterprise Server and user account statistics.

Syntax: -stats

```
-stats : display user/service stats
        -u <user name> : user name
           [-b <instance>] : instance name of the BlackBerry Enterprise Server
                              component
            [-utype <type>] : user type - display name, email address,
                              login name, canonical name
        or
        -users : users information
            -g <group name> : group name
            or
            -b <instance> : instance name of the BlackBerry Enterprise Server
                            component
        or
        -service : service information
            -b <instance> : instance name of the BlackBerry Enterprise Server
                            component
            or
           -email <instance> : instance name of the BlackBerry Messaging Agent
                                instance
```

#### Subparameters: -stats

| Subparameter                     | Description                                                                                             |
|----------------------------------|----------------------------------------------------------------------------------------------------|
| -b < instance>                   | This subparameter specifies the BlackBerry Enterprise Server instance for the action.                   |
|                                  | You use the name of the BlackBerry Enterprise Server instance that appears in the                       |
|                                  | BlackBerry Administration Service.                                                                      |
| -email < <i>email_instance</i> > | This subparameter specifies the email instance and modifies the service information.                    |
| -g < <i>group_name</i> >         | This subparameter restricts the statistics to the specified user group.                                 |
| -service                         | This subparameter specifies service instances.                                                          |
| -u < <i>user_name</i> >          | This subparameter specifies the user account for the action. Depending on the BlackBerry                |
|                                  | Enterprise Server environment, the user account uses one of the following formats:                      |
|                                  | <ul> <li>for Microsoft<sup>®</sup> Exchange: mailbox name (for example, smoser@test.rim.net)</li> </ul> |

| Subparameter                | Description                                                                                                    |
|-----------------------------|----------------------------------------------------------------------------------------------------|
|                             | <ul> <li>for IBM<sup>®</sup> Lotus<sup>®</sup> Domino<sup>®</sup>: canonical name (for example, "CN=Sam Moser/<br/>O=Server01")</li> <li>for Novell<sup>®</sup> GroupWise<sup>®</sup>: user ID (for example, sammoser)</li> <li>for MDS Applications: display name of the BlackBerry device</li> </ul>                                                                                                    |
| -users                      | This subparameter specifies the user accounts in the specified user group.You can restrict this option by group (-g) or BlackBerry Enterprise Server instance (-b).                                                                                                    |
| -utype <i><type></type></i> | <ul> <li>This subparameter specifies which of the following options the BlackBerry Enterprise</li> <li>Server User Administration Tool uses to search for the user account: <ul> <li>display_name</li> <li>email_address</li> <li>canonical_name</li> <li>login_name: name that the account uses to log in to the BlackBerry Administration Service</li> </ul> </li> <li>Searches are not case sensitive and appear in the order DisplayName, EmailAddress, UserName, and MailboxId. Most matches are prefix matches.</li> </ul> |

# -status

You can use the -status parameter to display the BlackBerry<sup>®</sup> Enterprise Server User Administration Tool service status.

# Glossary

## BlackBerry Domain

A BlackBerry Domain consists of the BlackBerry Configuration Database with its users and any BlackBerry<sup>®</sup> Enterprise Server instances that connect to it.

## BlackBerry MDS

BlackBerry® Mobile Data System

## CDMA

Code Division Multiple Access

### CDO

Collaboration Data Object

## GSM

Global System for Mobile communications®

### GPRS

General Packet Radio Service

### IMEI

International Mobile Equipment Identity

## OTA

over the air, or wirelessly

### PIN

personal identification number

### SMTP

Simple Mail Transfer Protocol

### SQL

Structured Query Language

### SRP

Server Routing Protocol

### WLAN

wireless local area network

# Provide feedback

To provide feedback on this deliverable, visit www.blackberry.com/docsfeedback.

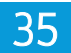

# Legal notice

36

©2009 Research In Motion Limited. All rights reserved. BlackBerry<sup>®</sup>, RIM<sup>®</sup>, Research In Motion<sup>®</sup>, SureType<sup>®</sup>, SurePress<sup>™</sup> and related trademarks, names, and logos are the property of Research In Motion Limited and are registered and/or used in the U.S. and countries around the world.

GSM (Global System for Mobile communications) is a trademark of the GSM MOU Association. IBM, Domino, Lotus, and Lotus Notes are trademarks of International Business Machines Corporation. Microsoft, Active Directory, SQL Server, and Windows are trademarks of Microsoft Corporation. Nextel Direct Connect is a trademark of Nextel Communications Inc. Novell and GroupWise are trademarks of Novell, Inc. All other trademarks are the property of their respective owners.

The BlackBerry smartphone and other devices and/or associated software are protected by copyright, international treaties, and various patents, including one or more of the following U.S. patents: 6,278,442; 6,271,605; 6,219,694; 6,075,470; 6,073,318; D445,428; D433,460; D416,256. Other patents are registered or pending in the U.S. and in various countries around the world. Visit www.rim.com/patents for a list of RIM (as hereinafter defined) patents.

This documentation including all documentation incorporated by reference herein such as documentation provided or made available at www.blackberry.com/go/docs is provided or made accessible "AS IS" and "AS AVAILABLE" and without condition, endorsement, guarantee, representation, or warranty of any kind by Research In Motion Limited and its affiliated companies ("RIM") and RIM assumes no responsibility for any typographical, technical, or other inaccuracies, errors, or omissions in this documentation. In order to protect RIM proprietary and confidential information and/or trade secrets, this documentation may describe some aspects of RIM technology in generalized terms. RIM reserves the right to periodically change information that is contained in this documentation; however, RIM makes no commitment to provide any such changes, updates, enhancements, or other additions to this documentation to you in a timely manner or at all.

This documentation might contain references to third-party sources of information, hardware or software, products or services including components and content such as content protected by copyright and/or third-party web sites (collectively the "Third Party Products and Services"). RIM does not control, and is not responsible for, any Third Party Products and Services including, without limitation the content, accuracy, copyright compliance, compatibility, performance, trustworthiness, legality, decency, links, or any other aspect of Third Party Products and Services. The inclusion of a reference to Third Party Products and Services in this documentation does not imply endorsement by RIM of the Third Party Products and Services or the third party in any way.

EXCEPT TO THE EXTENT SPECIFICALLY PROHIBITED BY APPLICABLE LAW IN YOUR JURISDICTION, ALL CONDITIONS, ENDORSEMENTS, GUARANTEES, REPRESENTATIONS, OR WARRANTIES OF ANY KIND, EXPRESS OR IMPLIED, INCLUDING WITHOUT LIMITATION, ANY CONDITIONS, ENDORSEMENTS, GUARANTEES, REPRESENTATIONS OR WARRANTIES OF DURABILITY, FITNESS FOR A PARTICULAR PURPOSE OR USE, MERCHANTABILITY, MERCHANTABLE QUALITY, NON-INFRINGEMENT, SATISFACTORY QUALITY, OR TITLE, OR ARISING FROM A STATUTE OR CUSTOM OR A COURSE OF DEALING OR USAGE OF TRADE, OR RELATED TO THE DOCUMENTATION OR ITS USE, OR PERFORMANCE OR NON-PERFORMANCE OF ANY SOFTWARE, HARDWARE, SERVICE, OR ANY THIRD PARTY PRODUCTS AND SERVICES REFERENCED HEREIN, ARE HEREBY EXCLUDED. YOU MAY ALSO HAVE OTHER RIGHTS THAT VARY BY STATE OR PROVINCE. SOME JURISDICTIONS MAY NOT ALLOW THE EXCLUSION OR LIMITATION OF IMPLIED WARRANTIES AND CONDITIONS. TO THE EXTENT PERMITTED BY LAW, ANY IMPLIED WARRANTIES OR CONDITIONS RELATING TO THE DOCUMENTATION TO THE EXTENT THEY CANNOT BE EXCLUDED AS SET OUT ABOVE, BUT CAN BE LIMITED, ARE HEREBY LIMITED TO NINETY (90) DAYS FROM THE DATE YOU FIRST ACQUIRED THE DOCUMENTATION OR THE ITEM THAT IS THE SUBJECT OF THE CLAIM. TO THE MAXIMUM EXTENT PERMITTED BY APPLICABLE LAW IN YOUR JURISDICTION, IN NO EVENT SHALL RIM BE LIABLE FOR ANY TYPE OF DAMAGES RELATED TO THIS DOCUMENTATION OR ITS USE, OR PERFORMANCE OR NON-PERFORMANCE OF ANY SOFTWARE, HARDWARE, SERVICE, OR ANY THIRD PARTY PRODUCTS AND SERVICES REFERENCED HEREIN INCLUDING WITHOUT LIMITATION ANY OF THE FOLLOWING DAMAGES: DIRECT, CONSEQUENTIAL, EXEMPLARY, INCIDENTAL, INDIRECT, SPECIAL, PUNITIVE, OR AGGRAVATED DAMAGES, DAMAGES FOR LOSS OF PROFITS OR REVENUES, FAILURE TO REALIZE ANY EXPECTED SAVINGS, BUSINESS INTERRUPTION, LOSS OF BUSINESS INFORMATION, LOSS OF BUSINESS OPPORTUNITY, OR CORRUPTION OR LOSS OF DATA, FAILURES TO TRANSMIT OR RECEIVE ANY DATA, PROBLEMS ASSOCIATED WITH ANY APPLICATIONS USED IN CONJUNCTION WITH RIM PRODUCTS OR SERVICES, DOWNTIME COSTS, LOSS OF THE USE OF RIM PRODUCTS OR SERVICES OR ANY PORTION THEREOF OR OF ANY AIRTIME SERVICES, COST OF SUBSTITUTE GOODS, COSTS OF COVER, FACILITIES OR SERVICES, COST OF CAPITAL, OR OTHER SIMILAR PECUNIARY LOSSES, WHETHER OR NOT SUCH DAMAGES WERE FORESEEN OR UNFORESEEN, AND EVEN IF RIM HAS BEEN ADVISED OF THE POSSIBILITY OF SUCH DAMAGES.

TO THE MAXIMUM EXTENT PERMITTED BY APPLICABLE LAW IN YOUR JURISDICTION, RIM SHALL HAVE NO OTHER OBLIGATION, DUTY, OR LIABILITY WHATSOEVER IN CONTRACT, TORT, OR OTHERWISE TO YOU INCLUDING ANY LIABILITY FOR NEGLIGENCE OR STRICT LIABILITY.

THE LIMITATIONS, EXCLUSIONS, AND DISCLAIMERS HEREIN SHALL APPLY: (A) IRRESPECTIVE OF THE NATURE OF THE CAUSE OF ACTION, DEMAND, OR ACTION BY YOU INCLUDING BUT NOT LIMITED TO BREACH OF CONTRACT, NEGLIGENCE, TORT, STRICT LIABILITY OR ANY OTHER LEGAL THEORY AND SHALL SURVIVE A FUNDAMENTAL BREACH OR BREACHES OR THE FAILURE OF THE ESSENTIAL PURPOSE OF THIS AGREEMENT OR OF ANY REMEDY CONTAINED HEREIN; AND (B) TO RIM AND ITS AFFILIATED COMPANIES, THEIR SUCCESSORS, ASSIGNS, AGENTS, SUPPLIERS (INCLUDING AIRTIME SERVICE PROVIDERS), AUTHORIZED RIM DISTRIBUTORS (ALSO INCLUDING AIRTIME SERVICE PROVIDERS) AND THEIR RESPECTIVE DIRECTORS, EMPLOYEES, AND INDEPENDENT CONTRACTORS.

IN ADDITION TO THE LIMITATIONS AND EXCLUSIONS SET OUT ABOVE, IN NO EVENT SHALL ANY DIRECTOR, EMPLOYEE, AGENT, DISTRIBUTOR, SUPPLIER, INDEPENDENT CONTRACTOR OF RIM OR ANY AFFILIATES OF RIM HAVE ANY LIABILITY ARISING FROM OR RELATED TO THE DOCUMENTATION.

Prior to subscribing for, installing, or using any Third Party Products and Services, it is your responsibility to ensure that your airtime service provider has agreed to support all of their features. Some airtime service providers might not offer Internet browsing functionality with a subscription to the BlackBerry® Internet Service. Check with your service provider for availability, roaming arrangements, service plans and features. Installation or use of Third Party Products and Services with RIM's products and services may require one or more patent, trademark, copyright, or other licenses in order to avoid infringement or violation of third party rights. You are solely responsible for determining whether to use Third Party Products and Services and if any third party licenses are required to do so. If required you are responsible for acquiring them. You should not install or use Third Party Products and Services that are provided with RIM's products and services are provided as a convenience to you and are provided "AS IS" with no express or implied conditions, endorsements, guarantees, representations, or warranties of any kind by RIM and RIM assumes no liability whatsoever, in relation thereto. Your use of Third Party Products and Services shall be governed by and subject to you agreeing to the terms of separate licenses and other agreements applicable thereto with third parties, except to the extent expressly covered by a license or other agreement with RIM.

Certain features outlined in this documentation require a minimum version of BlackBerry<sup>®</sup> Enterprise Server, BlackBerry<sup>®</sup> Desktop Software, and/or BlackBerry<sup>®</sup> Device Software.

The terms of use of any RIM product or service are set out in a separate license or other agreement with RIM applicable thereto. NOTHING IN THIS DOCUMENTATION IS INTENDED TO SUPERSEDE ANY EXPRESS WRITTEN AGREEMENTS OR WARRANTIES PROVIDED BY RIM FOR PORTIONS OF ANY RIM PRODUCT OR SERVICE OTHER THAN THIS DOCUMENTATION.

Research In Motion Limited 295 Phillip Street Waterloo, ON N2L 3W8 Canada

Research In Motion UK Limited Centrum House 36 Station Road Egham, Surrey TW20 9LF United Kingdom

Published in Canada

Free Manuals Download Website <u>http://myh66.com</u> <u>http://usermanuals.us</u> <u>http://www.somanuals.com</u> <u>http://www.4manuals.cc</u> <u>http://www.4manuals.cc</u> <u>http://www.4manuals.cc</u> <u>http://www.4manuals.com</u> <u>http://www.404manual.com</u> <u>http://www.luxmanual.com</u> <u>http://aubethermostatmanual.com</u> Golf course search by state

http://golfingnear.com Email search by domain

http://emailbydomain.com Auto manuals search

http://auto.somanuals.com TV manuals search

http://tv.somanuals.com